# cisco.

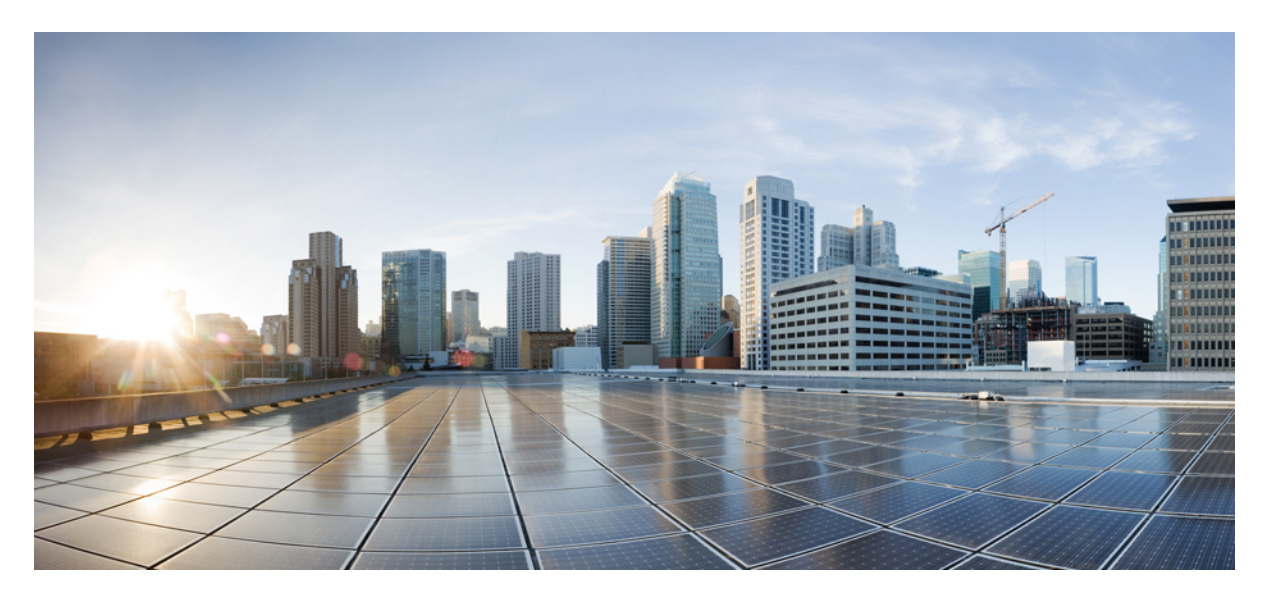

### Cisco Catalyst 1000 シリーズ 24 ポートおよび 48 ポートスイッ チハードウェア設置ガイド

**初版**:2019年12月25日 最終更新:2023年11月6日

#### シスコシステムズ合同会社

〒107-6227 東京都港区赤坂9-7-1 ミッドタウン・タワー http://www.cisco.com/jp お問い合わせ先:シスココンタクトセンター 0120-092-255 (フリーコール、携帯・PHS含む) 電話受付時間:平日 10:00~12:00、13:00~17:00 http://www.cisco.com/jp/go/contactcenter/

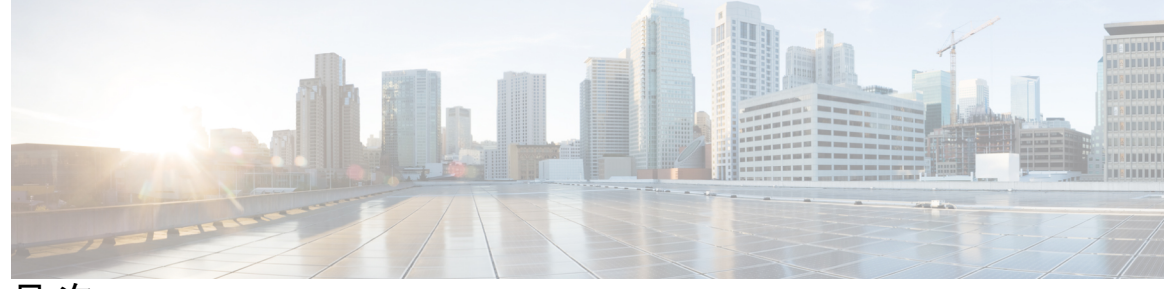

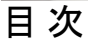

はじめに:

### はじめに vii

表記法 vii

マニュアルの入手方法およびテクニカル サポート ix

#### 第1章 製品概要 1

スイッチモデル 2 前面パネル 4 PoE ポート 6 10/100/1000 ポート 7 コンソールポート 7 USB タイプ A ポート 7 SFP モジュール スロット 8 LED 9 システム LED 11 ポート LED 12 背面パネル 12 内蔵電源装置 14 セキュリティスロット 15 ネットワーク構成 15

#### 第2章 スイッチの設置 17

安全上の警告 17 梱包内容 20

目次

工具および機器 22

設置に関するガイドライン 22

スイッチ動作の確認 23

スイッチの設置 23

ラックへの設置 23

ラックマウントブラケットの取り付け 25

ラックへの24 ポートまたは48 ポートスイッチの設置 30

壁面への設置 33

壁面マウント用ブラケットの取り付け 33

壁面への設置 34

卓上または棚へのスイッチの設置 36

スイッチの取り付け後の作業 36

電源コード保持具の設置(任意) 36

SFP モジュールの装着 39

SFP または SFP+ モジュールの取り付け 39

SFP または SFP+ モジュールの取り外し 41

SFP または SFP+ モジュールへの接続 41

光ファイバ SFP または SFP+ モジュールへの接続 41

1000BASE-T SFP への接続 42

10/100/1000 PoE+ ポートの接続 43

10/100/1000 イーサネット ポートの接続 44

Auto-MDIX 接続 45

#### 第3章

トラブルシューティング 47

問題の診断 47

スイッチの POST 結果 47

システム LED 47

スイッチの接続状態 47

不良または破損したケーブル 47

イーサネットケーブルと光ファイバケーブル 48

リンクステータス 48

10/100/1000 ポートの接続 49

10/100/1000 PoE+ポートの接続 49

SFP および SFP+ モジュール 49

インターフェイスの設定 50

エンドデバイスへの ping 50

スパニングツリーのループ 50

スイッチの性能 50

速度、デュプレックス、および自動ネゴシエーション 50

自動ネゴシエーションとNIC 51

ケーブル接続の距離 51

スイッチのシリアル番号の確認 51

付録 A: 技術仕様 55

物理仕様 55

環境仕様 56

電力要件 57

PoE 電力消費 59

付録 B: コネクタおよびケーブルの仕様 61

コネクタの仕様 61 10/100/1000 ポート(PoE を含む) 61 SFP モジュールコネクタ 62 ケーブルおよびアダプタ 62 SFP モジュールのケーブル 62 ケーブルのピン割り当て 63

コンソール ポート アダプタのピン割り当て 64

#### 付録 C: スイッチの設定 67

構成セットアップウィザードを使用したスイッチの設定 67 クイックセットアップ:構成セットアップウィザードへのアクセス 67 構成セットアップウィザードの完了 69 CLIを使用したスイッチの設定 69 コンソール ポート経由での CLI へのアクセス 69 RJ-45 コンソール ポートの接続 70

I

目次

I

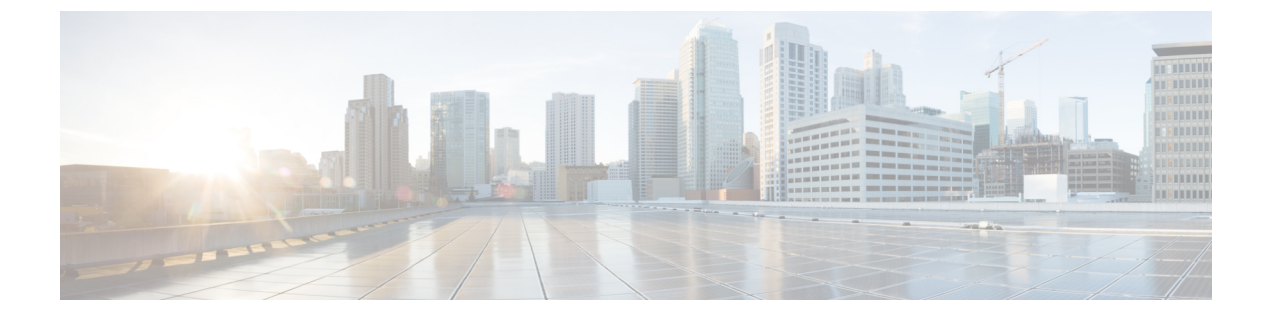

## はじめに

ここでは、このマニュアルの表記法、および他資料の入手方法について説明します。また、シ スコ製品のマニュアルの最新情報についても説明します。

- 表記法 (vii ページ)
- •マニュアルの入手方法およびテクニカル サポート (ix ページ)

### 表記法

| 表記法                  | 説明                                                                                                    |
|----------------------|----------------------------------------------------------------------------------------------------|
| ^またはCtrl             | <ul> <li>              A記号とCtrlは両方ともキーボードのControl(Ctrl)キーを表します。               たとえば、^DまたはCtrl+Dというキーの組み合わせは、Ctrlキーを             押しながらDキーを押すことを意味します(ここではキーを大文字で             表記していますが、小文字で入力してもかまいません)。      </li> </ul> |
| 太字                   | コマンド、キーワード、およびユーザーが入力するテキストは <b>太字</b> で<br>記載されます。                                                                                                    |
| italic フォント          | 文書のタイトル、新規用語、強調する用語、およびユーザが値を指定<br>する引数は、イタリック体で示しています。                                                                                                    |
| Courier フォント         | システムが表示する端末セッションおよび情報は、courier フォント<br>で示しています。                                                                                                    |
| 太字の courier フォン<br>ト | <b>太字の Courier</b> フォントは、ユーザが入力しなければならないテキストを示します。                                                                                                    |
| [x]                  | 角カッコの中の要素は、省略可能です。                                                                                                    |
|                      | 構文要素の後の省略記号(3つの連続する太字ではないピリオドでス<br>ペースを含まない)は、その要素を繰り返すことができることを示し<br>ます。                                                                                                    |

このマニュアルでは、以下の表記法を使用しています。

| 表記法             | 説明                                                                                                    |
|-----------------|----------------------------------------------------------------------------------------------------|
|                 | パイプと呼ばれる縦棒は、一連のキーワードまたは引数の選択肢であ<br>ることを示します。                                                                      |
| [x   y]         | どれか1つを選択できる省略可能なキーワードは、角カッコで囲み、<br>縦棒で区切って示しています。                                                                 |
| $\{x \mid y\}$  | どれか1つを選択しなければならない必須キーワードは、波カッコで<br>囲み、縦棒で区切って示しています。                                                              |
| $[x \{y   z\}]$ | 角かっこまたは波かっこが入れ子になっている箇所は、任意または必<br>須の要素内の任意または必須の選択肢であることを表します。角かっ<br>こ内の波かっこと縦棒は、省略可能な要素内で選択すべき必須の要素<br>を示しています。 |
| string          | 引用符を付けない一組の文字。stringの前後には引用符を使用しません。引用符を使用すると、その引用符も含めてstringとみなされます。                                             |
| <>              | パスワードのように出力されない文字は、山カッコで囲んで示してい<br>ます。                                                                            |
| []              | システムプロンプトに対するデフォルトの応答は、角カッコで囲んで<br>示しています。                                                                        |
| !、#             | コードの先頭に感嘆符(!)またはポンド記号(#)がある場合には、<br>コメント行であることを示します。                                                              |

#### 読者への警告の表記法

このマニュアルでは、読者への警告に次の表記法を使用しています。

(注) 「注釈」です。役立つ情報やこのマニュアルに記載されていない参照資料を紹介しています。

#### $\rho$

**ヒント** 「問題解決に役立つ情報」です。

 $\triangle$ 

**注意** 「要注意」の意味です。機器の損傷またはデータ損失を予防するための注意事項が記述されて います。

### $(\bar{\mathcal{D}})$

**ワンポイントアドバイ** 時間を節約する方法です。ここに紹介している方法で作業を行うと、時間を短縮できます。

ス

#### 警告 安全上の重要な注意事項

装置の取り扱い作業を行うときは、電気回路の危険性に注意し、一般的な事故防止対策に留意 してください。使用、設置、電源への接続を行う前にインストール手順を読んでください。各 警告の最後に記載されているステートメント番号を基に、装置の安全についての警告を参照し てください。ステートメント1071

これらの注意事項を保存しておいてください

### マニュアルの入手方法およびテクニカル サポート

マニュアルの入手方法、テクニカルサポート、その他の有用な情報について、毎月更新される 『更新情報』を参照してください。シスコの新規および改訂版の技術マニュアルの一覧も示さ れています。

http://www.cisco.com/c/en/us/td/docs/general/whatsnew/whatsnew.html

『更新情報』は RSS フィードとして購読できます。また、リーダー アプリケーションを使用 してコンテンツがデスクトップに直接配信されるように設定することもできます。RSS フィー ドは無料のサービスです。シスコは現在、RSS バージョン 2.0 をサポートしています。

I

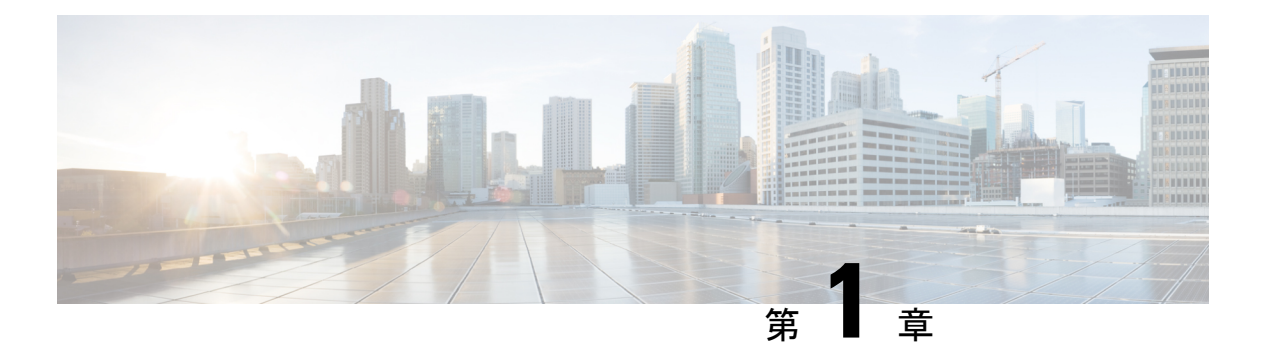

### 製品概要

Cisco Catalyst 1000 シリーズ スイッチは、ブランチオフィス、従来型のワークスペース、およ びアウトオブワイヤリング クローゼット アプリケーションにエントリレベルのエンタープラ イズクラスレイヤ2アクセスを提供する、固定構成のギガビットイーサネットスイッチです。

Cisco Catalyst 9300 シリーズ スイッチは、次の機能をサポートしています。

- •24 または 48 ギガビット イーサネット ポートとラインレート転送パフォーマンス
- •4 ギガビット Small Form-Factor Pluggable (SFP/SFP+) アップリンク
- Power over Ethernet Plus (PoE+) のサポートと、最大 370 W の PoE バジェットおよび永続 PoE
- •ファンレス運用と最大 50 ℃ の動作温度をサポートし、ワイヤリングクローゼットの外部 に導入可能
- 省電力で高度なエネルギー管理
- RJ-45 コンソールポート
- USB タイプ A ポートはファイルシステムをサポート

Cisco Catalyst 1000 シリーズ ファスト イーサネット スイッチは、固定構成のレイヤ2 およびレ イヤ3ファスト イーサネット アクセス スイッチであり、小売、サービス業、ブランチオフィ ス、および中小企業向けのエントリレベルのエンタープライズクラスのアクセススイッチング を提供します。

Cisco Catalyst 1000 シリーズファストイーサネットスイッチは、次の機能をサポートしています。

- ・24 または 48 ファストイーサネットポートとラインレートの転送パフォーマンス
- •2 ギガビット Small Form-Factor Pluggable (SFP) アップリンク
- •2個のコンボアップリンク(2個の RJ-45 ポートまたは2個の SFP モジュールポート)
- Power over Ethernet (PoE) のサポートと、最大 370W の PoE バジェットおよび永続 PoE
- •ファンレス運用と最大 50 ℃ の動作温度をサポートし、ワイヤリングクローゼットの外部 に導入可能

- ・省電力で高度なエネルギー管理
- RJ-45 コンソールポート
- ・USB タイプ A ポートはファイルシステムをサポート
- •スイッチモデル (2ページ)
- •前面パネル(4ページ)
- 背面パネル (12ページ)
- •ネットワーク構成 (15ページ)

## スイッチ モデル

#### 表 1: Cisco Catalyst 1000 24 ポートおよび 48 ポートスイッチのモデルと説明

| スイッチ モデル        | 説明                                                                                                    |
|-----------------|----------------------------------------------------------------------------------------------------|
| C1000-24T-4G-L  | 10/100/1000 イーサネットポート 24 個、1 ギガビットイーサネット Small<br>Form-Factor Pluggable (SFP) モジュール アップリンク スロット 4 個                     |
| C1000-24P-4G-L  | 10/100/1000 PoE+ ポート(PoE バジェット 195 W)24 個、1 ギガビット<br>イーサネット SFP アップリンク モジュール スロット 4 個                                   |
| C1000-24FP-4G-L | 10/100/1000 PoE+ ポート(PoE 電力 370 W)24 個、1 ギガビット SFP モ<br>ジュール アップリンク スロット 4 個                                            |
| C1000-48T-4G-L  | 10/100/1000 イーサネットポート 48 個、1 ギガビットイーサネット SFP<br>モジュール アップリンク スロット 4 個                                                   |
| C1000-48P-4G-L  | 48 ポート:10/100/1000 PoE+ポート (PoE 電力 370W) 12 個、10/100/1000<br>イーサネットポート 36 個、1 ギガビット イーサネット SFP モジュール<br>アップリンク スロット 4 個 |
| C1000-48FP-4G-L | 10/100/1000 PoE+ ポート(PoE 電力 740 W)48 個、1 ギガビット SFP モ<br>ジュール アップリンク スロット 4 個                                            |
| C1000-24T-4X-L  | 10/100/1000 イーサネットポート 24 個、10 ギガビットイーサネット Small<br>Form-Factor Pluggable Plus(SFP+)モジュール アップリンク スロット 4<br>個             |
| C1000-24P-4X-L  | 10/100/1000 イーサネットポート 24 個、制限付き PoE+ ポート (PoE 電力 195 W) 、10 ギガビットイーサネット SFP+ モジュール アップリンク<br>スロット 4 個                   |
| C1000-24FP-4X-L | 10/100/1000 PoE+ ポート(PoE 電力 370 W)24 個、10 ギガビット SFP+<br>モジュール アップリンク スロット 4 個                                           |

I

| スイッチ モデル        | 説明                                                                             |
|-----------------|--------------------------------------------------------------------------------|
| C1000-48T-4X-L  | 10/100/1000 イーサネットポート 48 個、10 ギガビットイーサネット SFP+<br>モジュール アップリンク スロット 4 個        |
| C1000-48P-4X-L  | 10/100/1000 PoE+ポート (PoE 電力 370 W) 48 個、10 ギガビット SFP+<br>モジュール アップリンク スロット 4 個 |
| C1000-48FP-4X-L | 10/100/1000 PoE+ポート(PoE 電力 740 W)48 個、10 ギガビット SFP+<br>モジュール アップリンク スロット 4 個   |

表 2: Cisco Catalyst 1000 24 ポートおよび 48 ポート ファスト イーサネット スイッチのモデルと説明

| スイッチ モデル         | 説明                                                                                                    |
|------------------|----------------------------------------------------------------------------------------------------|
| C1000FE-24T-4G-L | 24 個の 10/100 ファストイーサネットポート。<br>2 個の 1 ギガビット SFP モジュール アップリ<br>ンク スロットまたは 2 個の RJ-45 スロットコ<br>ンボポート。2 個の 1 ギガビットイーサネット<br>SFP モジュール アップリンク スロット。                                           |
| C1000FE-24P-4G-L | 24 個の 10/100 ファストイーサネットポート<br>(195W の PoE バジェット)。2 個の 1 ギガ<br>ビット SFP モジュールアップリンク スロット<br>または2 個の RJ-45 スロットコンボポート。2<br>個の 1 ギガビットイーサネット SFP モジュー<br>ル アップリンク スロット。                       |
| C1000FE-48T-4G-L | 48 個の 10/100 ファストイーサネットポート。<br>2 個の 1 ギガビット SFP モジュール アップリ<br>ンク スロットまたは 2 個の RJ-45 スロットコ<br>ンボポート。2 個の1 ギガビットイーサネット<br>SFP モジュール アップリンク スロット。                                            |
| C1000FE-48P-4G-L | <ul> <li>48 個の 10/100 ファストイーサネットポート<br/>(370W の PoE バジェット)。2 個の1 ギガ<br/>ビット SFP モジュールアップリンク スロット<br/>または2 個の RJ-45 スロットコンボポート。2<br/>個の1 ギガビットイーサネット SFP モジュー<br/>ルアップリンク スロット。</li> </ul> |

### 前面パネル

#### Cisco Catalyst 1000 24 ポートおよび 48 ポートスイッチ

このセクションでは、Cisco Catalyst 1000 24 ポートおよび 48 ポートスイッチの、前面パネルの コンポーネントについて説明します。

- 次のいずれかのタイプのダウンリンク ポート x 24 または x 48
  - •10/100/1000 イーサネット
  - 10/100/1000 PoE+
- •SFPアップリンクポートX4

SFP+アップリンクポートX4

- ・USB タイプ A コネクタ
- RJ-45 コンソール ポート
- LED
- •リセットボタン

#### 図 1:24 ポート Cisco Catalyst 1000 PoE スイッチの前面パネル

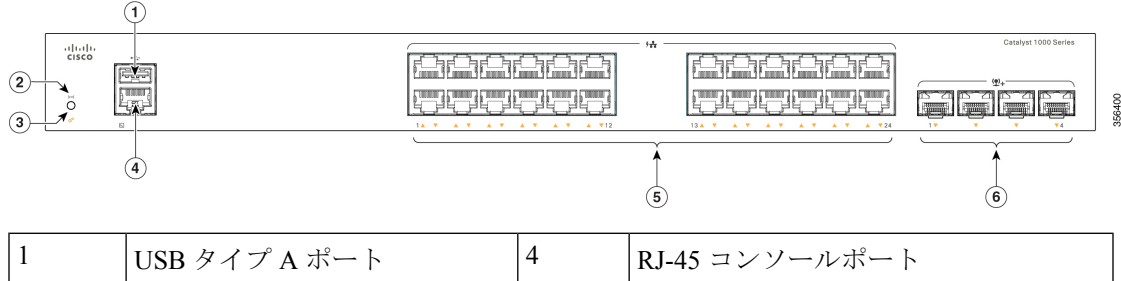

| 1 | USB タイプ A ポート | 4 | RJ-45 コンソールポート           |
|---|---------------|---|--------------------------|
| 2 | リセット ボタン      | 5 | 10/100/1000 PoE+ポート 24 個 |
| 3 | システム LED      | 6 | SFP モジュール スロット           |

#### 図 2:48 ポート Cisco Catalyst 1000 PoE スイッチの前面パネル

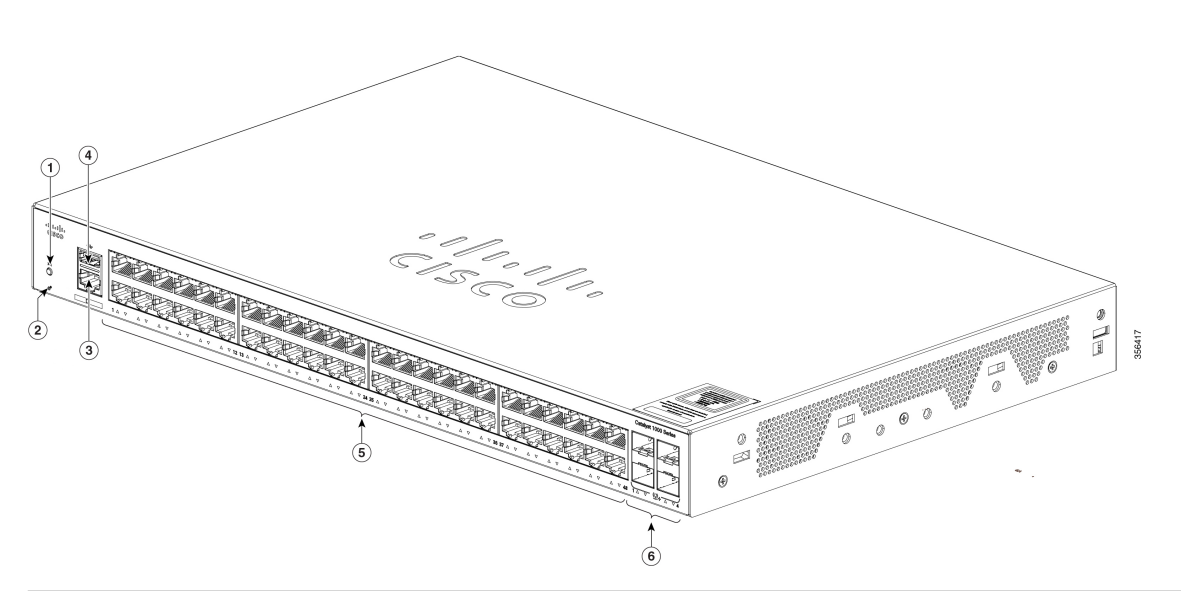

| 1 | リセット ボタン        | 4 | USB タイプ A ポート             |
|---|-----------------|---|---------------------------|
| 2 | システム LED        | 5 | 10/100/1000 PoE+ ポート 48 個 |
| 3 | RJ-45 コンソール ポート | 6 | SFP モジュール スロット            |

#### Cisco Catalyst 1000 24 ポートおよび 48 ポート ファスト イーサネットスイッチ

このセクションでは、Cisco Catalyst 1000 24 ポートおよび 48 ポート ファスト イーサネット ス イッチの、前面パネルのコンポーネントについて説明します。

- ・次のいずれかのタイプのダウンリンク ポート x 24 または x 48
  - •10/100ファストイーサネット
  - 10/100 PoE
- •2 個の SFP アップリンクポート
- •2 個のコンボアップリンクポート(2 個の RJ-45 ポートまたは 2 個の SFP モジュールポート)
- USB タイプ A コネクタ
- RJ-45 コンソール ポート
- LED
- ・リセットボタン

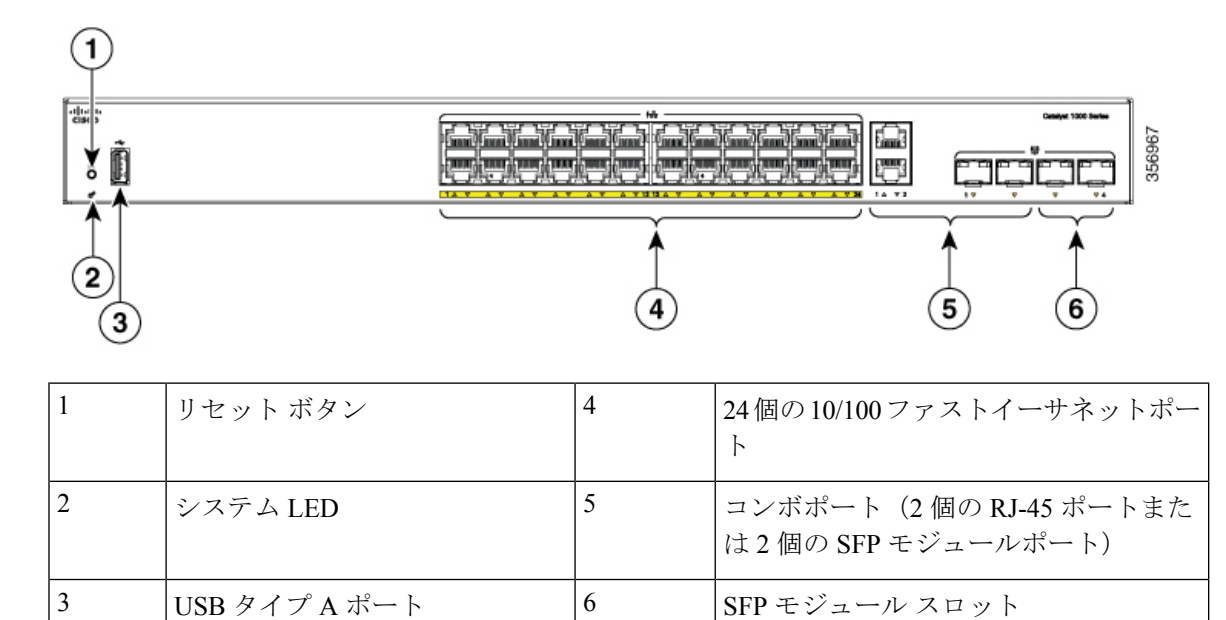

図 3: 24 ポート Cisco Catalyst 1000 ファスト イーサネット スイッチの前面パネル

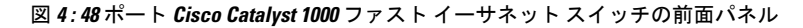

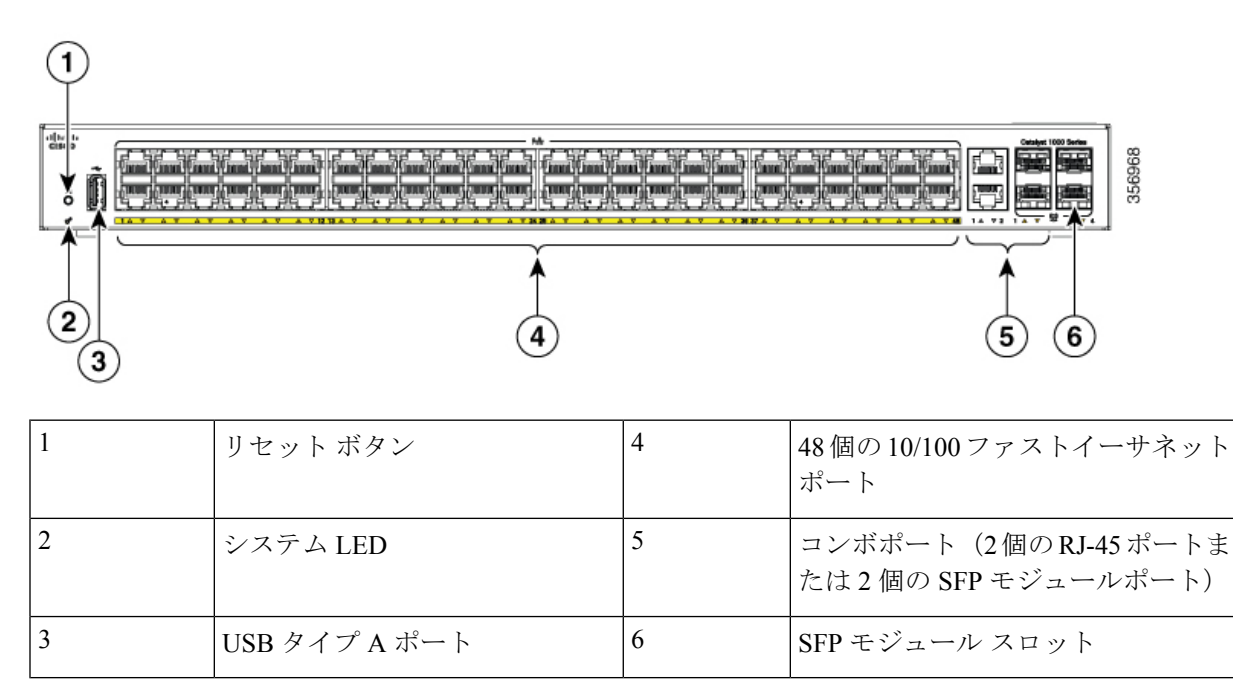

### PoE ポート

各ポートは、IEEE 802.3af および IEEE 802.3at に準拠した装置をサポートする PoE 機能を備え ており、Cisco IP Phone や Cisco Aironet アクセス ポイントをサポートする PoE 機能も備えてい ます。PoE スイッチポートでは電源装置(PSE)が利用可能で、ダウンリンクポートに接続さ れた PD デバイスに電源を供給します。スイッチは、ポートあたり最大 30 W の POE 電力を供給できます。

スイッチのモデルと PoE ポート数に応じて、スイッチの最大電力出力は異なります。24 ポートスイッチモデルの場合、電力範囲は195 W ~ 370 W です。48 ポートスイッチモデルの場合、電力範囲は180 W ~ 740 W です。IP Phone またはアクセス ポイントを接続するとき、各ポートが自動的に電力を供給するかどうかを個別に制御することができます。

PoE ポートでは、イーサネットピン割り当ての RJ-45 コネクタを使用します。10BASE-T、 100BASE-TX、1000BASE-T のトラフィックでは、カテゴリ 5 またはカテゴリ 5e のツイストペ ア (UTP) ケーブルが必要です。10BASE-T トラフィックには、カテゴリ 3 またはカテゴリ 4 の UTP ケーブルを使用できます。

#### 10/100/1000 ポート

10/100/1000 ポートでは、イーサネットピン割り当ての RJ-45 コネクタを使用します。 10BASE-T、100BASE-TX、1000BASE-T のトラフィックでは、カテゴリ 5 またはカテゴリ 5 e のツイストペア(UTP)ケーブルが必要です。10BASE-T トラフィックには、カテゴリ 3 また はカテゴリ 4 の UTP ケーブルを使用できます。

ピアデバイスのメディア依存型インターフェイス(MDI)に自動極性修正機能がない場合、 C1000-24T-4G-Lスイッチモデルでは、ポート2、4、12、および20をクロスオーバーケーブル で接続し、7、14、15、および23をストレートケーブルで接続する必要があります。ピアデバ イスでメディア依存インターフェイスクロスオーバー(MDIX)の場合、C1000-24T-4G-Lス イッチモデルでは、ポート2、4、12、および20をストレートケーブルで接続し、ポート7、 14、15、および23をクロスオーバーケーブルで接続する必要があります。自動極性修正機能 は、RX(受信データ)の極性が反転したときに自動的に修正する機能です。通常、1つの差動 信号には「+」と「-」が含まれ、RX+はTX+に接続し、RX-はTX-に接続します。PHY 88E1680 での自動極性修正のサポートにより、RX-はTX+に接続でき、RX+はTX-に接続できます。

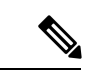

(注) Cisco Catalyst 1000 シリーズファストイーサネットスイッチは、10/100 ダウンリンクポートの みをサポートします。

### コンソールポート

コンソール ポートは、Microsoft Windows を実行している PC またはターミナル サーバーにス イッチを接続します。

RJ-45 コンソールポート(EIA/TIA-232)の接続には、RJ-45/DB-9メスケーブルを使用します。

### USB タイプAポート

USB タイプ A ポートは、外部 USB フラッシュ デバイス(サム ドライブまたは USB キーとも 呼ばれる)へのアクセスを提供します。 このポートは、128 MB ~ 8 GB の容量の Cisco USB フラッシュ ドライブをサポートします (ポート密度が128 Mb、256 MB、1 GB、4 GB、8 GBのUSB デバイスがサポートされます)。 Cisco IOS ソフトウェアは、フラッシュ デバイスに対する標準ファイル システム アクセス(読 み取り、書き込み、消去、コピー)を提供するとともに、フラッシュ デバイスを FAT ファイ ルシステムでフォーマットする機能を提供します。

また、緊急時のスイッチリカバリとして、USB 自動アップグレード機能を使用して、USB ド ライブのコンフィギュレーションとイメージで内部フラッシュを自動アップグレードすること ができます。この機能では、内部フラッシュに利用可能なブート可能イメージとコンフィギュ レーションがあるかどうかを確認し、いずれもない場合は、USB ドライブのブート イメージ とコンフィギュレーションを確認します。ブートイメージとコンフィギュレーションが使用可 能な場合、再起動のためにフラッシュにコピーされます。

### SFP モジュール スロット

) Cisco Catalyst 1000 シリーズ ファスト イーサネット スイッチは、SFP+ モジュールスロットを サポートしていません。

スイッチには4個の1G SFP または10G SFP+モジュールスロットがあります。SFP モジュー ルおよびSFP+モジュールは、銅線または光ファイバ接続を使用して他の装置と接続できます。 これらのトランシーバモジュールは現場交換可能であり、SFP モジュール スロットに取り付 けられることにより、アップリンクインターフェイスを提供します。SFP モジュールは光ファ イバ接続用のLC コネクタ、または銅線接続用のRJ-45 コネクタを備えています。SFP スロッ トでは SFP モジュールのみがサポートされます。

互換性マトリクスを含む、Cisco SFP モジュールのマニュアルについては、次の URL を参照してください。 http://www.cisco.com/en/US/products/hw/modules/ps5455/products\_device\_support\_tables\_list.html

表 3: Cisco Catalyst 1000 24 ポートスイッチモデルのポートマッピング

| 1-GigabitEthernet ポート | 10-GigabitEthernet ポート  |
|-----------------------|-------------------------|
| GigabitEthernet1/0/25 | TenGigabitEthernet1/0/1 |
| GigabitEthernet1/0/26 | TenGigabitEthernet1/0/2 |
| GigabitEthernet1/0/27 | TenGigabitEthernet1/0/3 |
| GigabitEthernet1/0/28 | TenGigabitEthernet1/0/4 |

表 4: Cisco Catalyst 1000 48 ポートスイッチモデルのポートマッピング

| 1-GigabitEthernet ポート | 10-GigabitEthernet ポート  |
|-----------------------|-------------------------|
| GigabitEthernet1/0/49 | TenGigabitEthernet1/0/1 |
| GigabitEthernet1/0/50 | TenGigabitEthernet1/0/2 |

<sup>(</sup>注)

| 1-GigabitEthernet ポート | 10-GigabitEthernet ポート  |
|-----------------------|-------------------------|
| GigabitEthernet1/0/51 | TenGigabitEthernet1/0/3 |
| GigabitEthernet1/0/52 | TenGigabitEthernet1/0/4 |

(注)

E) 10G SFP + を 1G SFP モジュールスロットに挿入した場合、またはその逆の場合は、マッピン グされたポートで default-interface < インターフェイス番号> コマンドを実行して、既存の設定 をクリアする必要があります。コマンドの詳細については、ソフトウェア コンフィギュレー ション ガイドを参照してください。

LED

スイッチ システムおよびポートの LED を使用して、スイッチの動作やパフォーマンスをモニ ターできます。

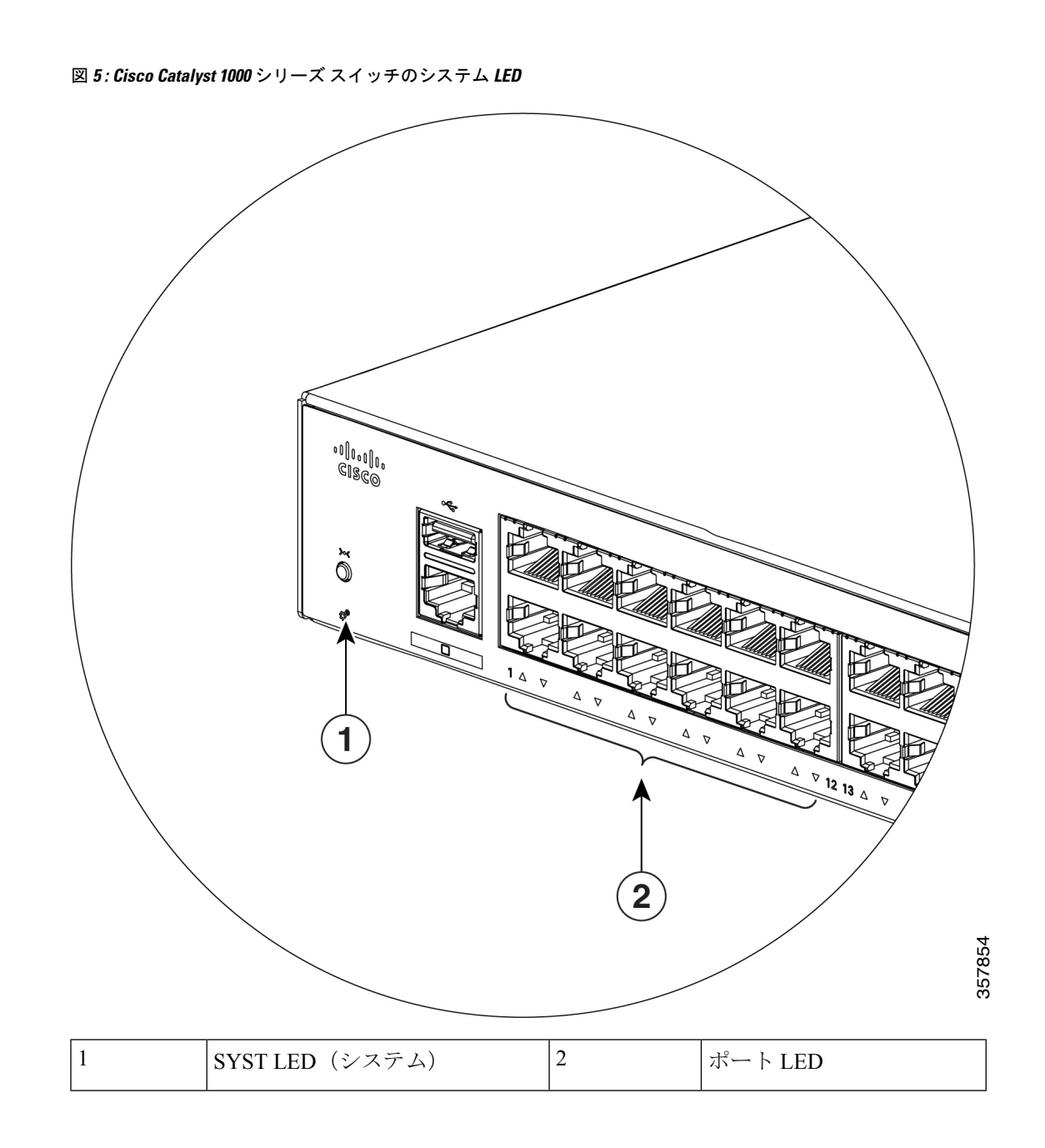

Cisco Catalyst 1000 シリーズ 24 ポートおよび 48 ポートスイッチハードウェア設置ガイド

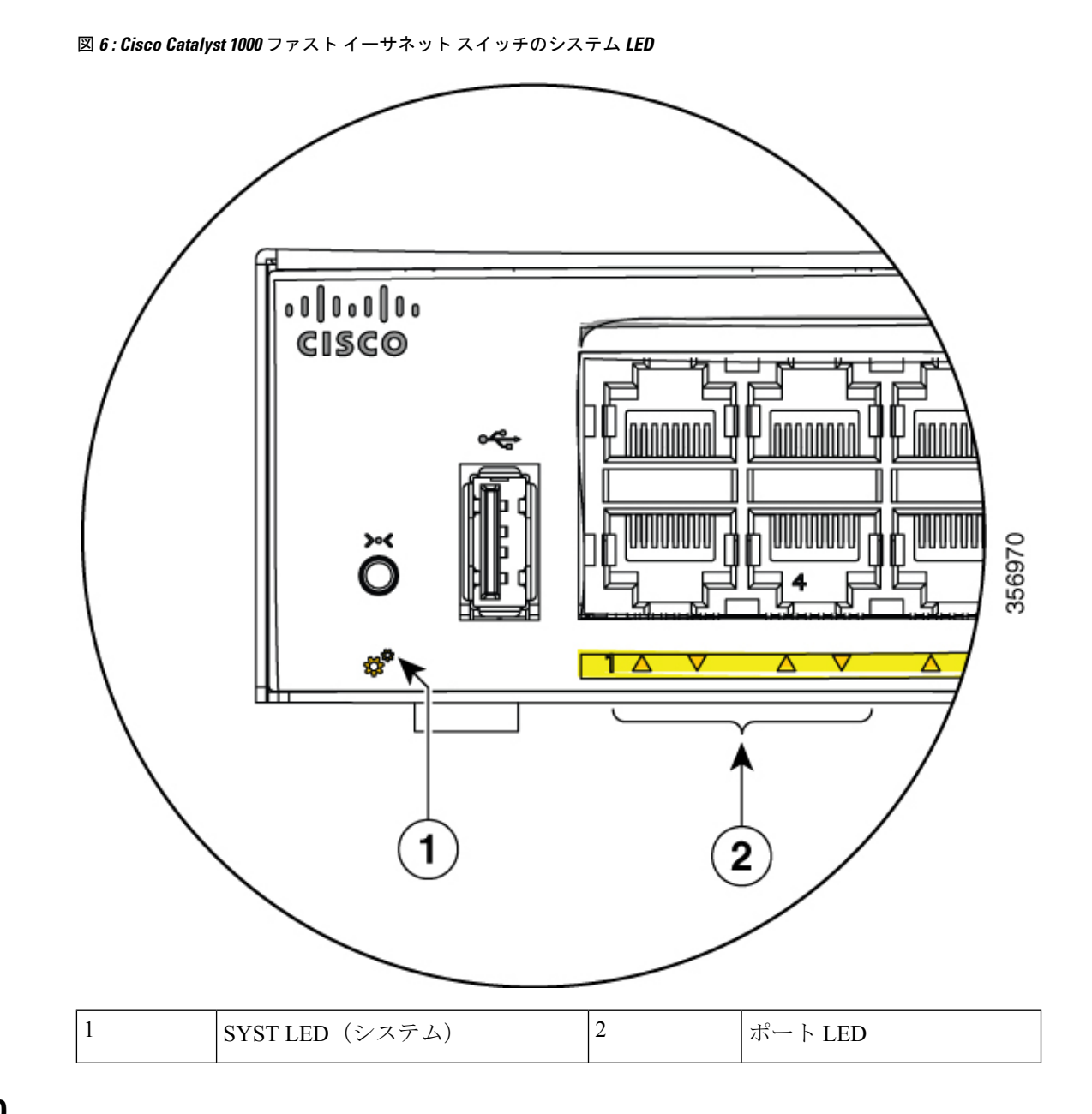

システム LED

| 色       | システムステータス                        |
|---------|----------------------------------|
| 消灯      | システムの電源が入っていません。                 |
| 禄       | システムは正常に動作しています。                 |
| オレンジ    | システムは電力を受けていますが、正常に動<br>作していません。 |
| グリーンに点滅 | <b>POST</b> が実行中です。              |

#### ポート LED

(注) 物理的には、デバイスにオレンジ色の LED はありません。デバイスのあらゆる LED 関連情報 については、 特権 EXEC モードで show hardware led コマンドを実行してください。

RJ-45 ポートおよび SFP モジュール スロットにはポート LED が装備されています。これらの LED はグループとして、または個別に、スイッチ情報および個々のポート情報を示します。

| LED カラー | 説明                                                               |
|---------|------------------------------------------------------------------|
| 消灯      | リンクが確立されていないか、ポートが管理<br>上の理由でシャットダウンされたか、ポート<br>が STP ブロックされました。 |
| グリーン    | リンクが確立されています。                                                    |
| グリーンに点滅 | アクティビティがあります。ポートがデータ<br>を送信または受信しています。                           |

### 背面パネル

このセクションでは、Cisco Catalyst 1000 24 ポートおよび 48 ポートスイッチの、背面パネルの コンポーネントについて説明します。

- •セキュリティスロット
- •AC 電源コネクタ
- ・ループ(オプションの電源コード保持具用)
- ・ヒートシンクのフィン (ファンレスモデルのみ)

図 7:ファン搭載スイッチの背面パネル

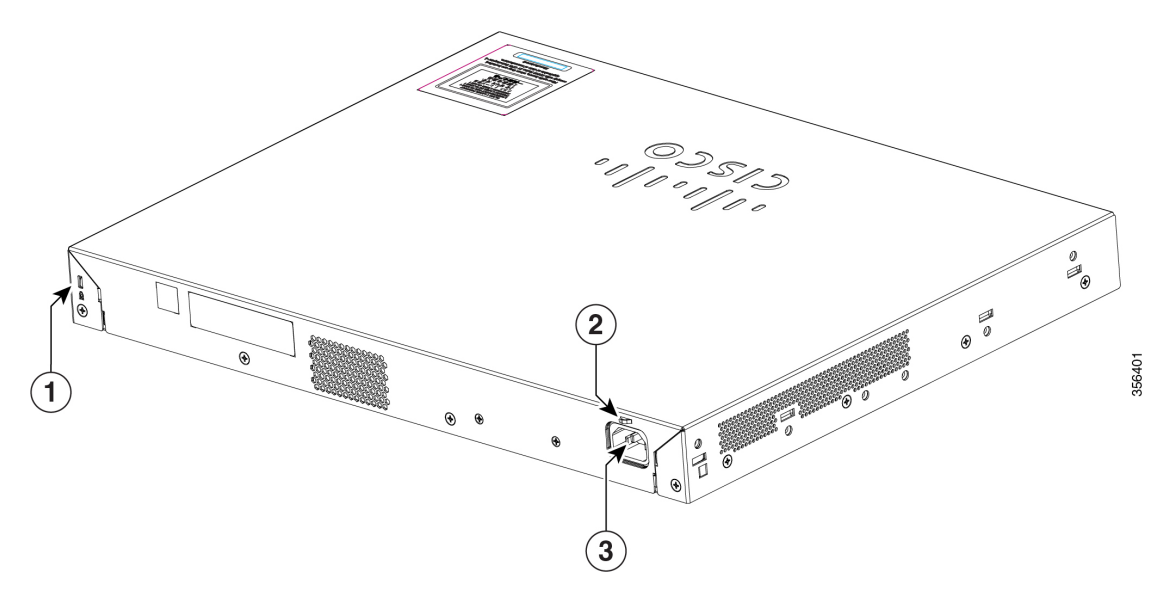

| 1 | セキュリティスロット               | 3 | AC 電源コネクタ |
|---|--------------------------|---|-----------|
| 2 | ループ(オプションの電源コード保<br>持具用) |   |           |

図8:ファンレススイッチの背面パネル

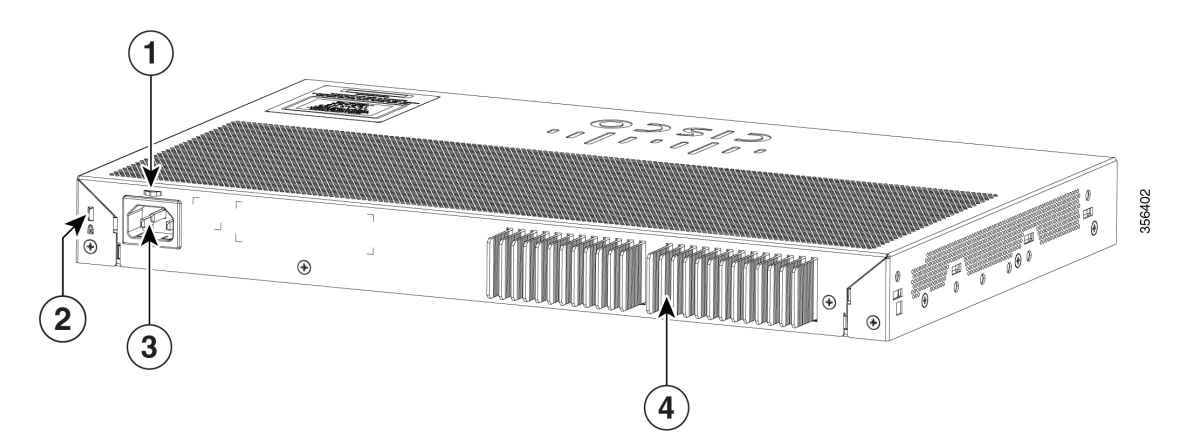

| 1 | セキュリティスロット               | 3 | AC 電源コネクタ   |
|---|--------------------------|---|-------------|
| 2 | ループ(オプションの電源コード<br>保持具用) | 4 | ヒート シンクのフィン |

このセクションでは、Cisco Catalyst 1000 24 ポートおよび 48 ポート ファスト イーサネット ス イッチの、背面パネルのコンポーネントについて説明します。

- •セキュリティスロット
- RJ-45 コンソール ポート

- •AC 電源コネクタ
- ・ループ(オプションの電源コード保持具用)
- ・ヒートシンクのフィン (ファンレスモデルのみ)

図 9: ファスト イーサネット スイッチの背面パネル

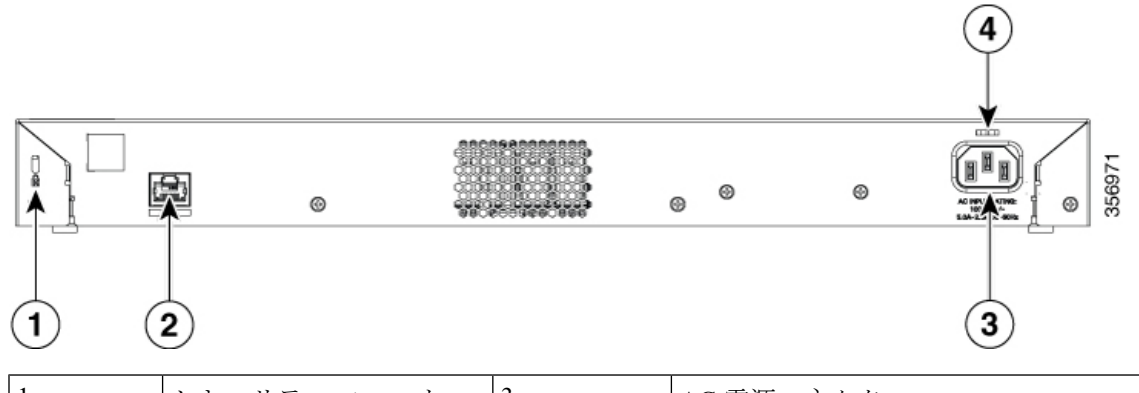

| 1 | セキュリティスロット      | 3 | AC 電源コネクタ                |
|---|-----------------|---|--------------------------|
| 2 | RJ-45 コンソール ポート | 4 | ループ(オプションの電源コード保持<br>具用) |
|   |                 |   |                          |

図 10: ファンレス ファスト イーサネット スイッチの背面パネル

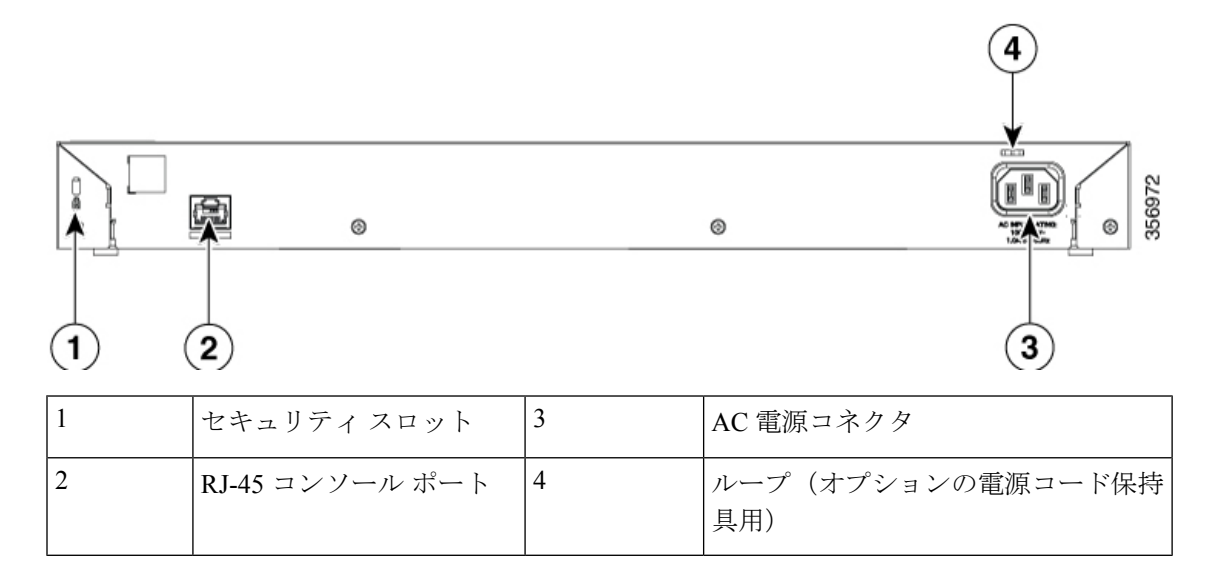

### 内蔵電源装置

すべてのスイッチは、内蔵電源装置から電力を供給されます。内蔵AC電源装置は、入力電圧 AC 100 ~ 240 V(最大 90 ~ 264 V)に対応するオートレンジングユニットです。電源の AC 周波数範囲は 50 Hz/60 Hz です。AC電源コードを AC電源コネクタと AC電源コンセントに差 し込みます。

### セキュリティスロット

スイッチの背面パネルには、セキュリティスロットがあります。オプションのケーブルロック(ラップトップコンピュータを固定するのに使用されるようなタイプ)をスイッチに取り付けて固定することができます。

図 11:スイッチの背面パネル

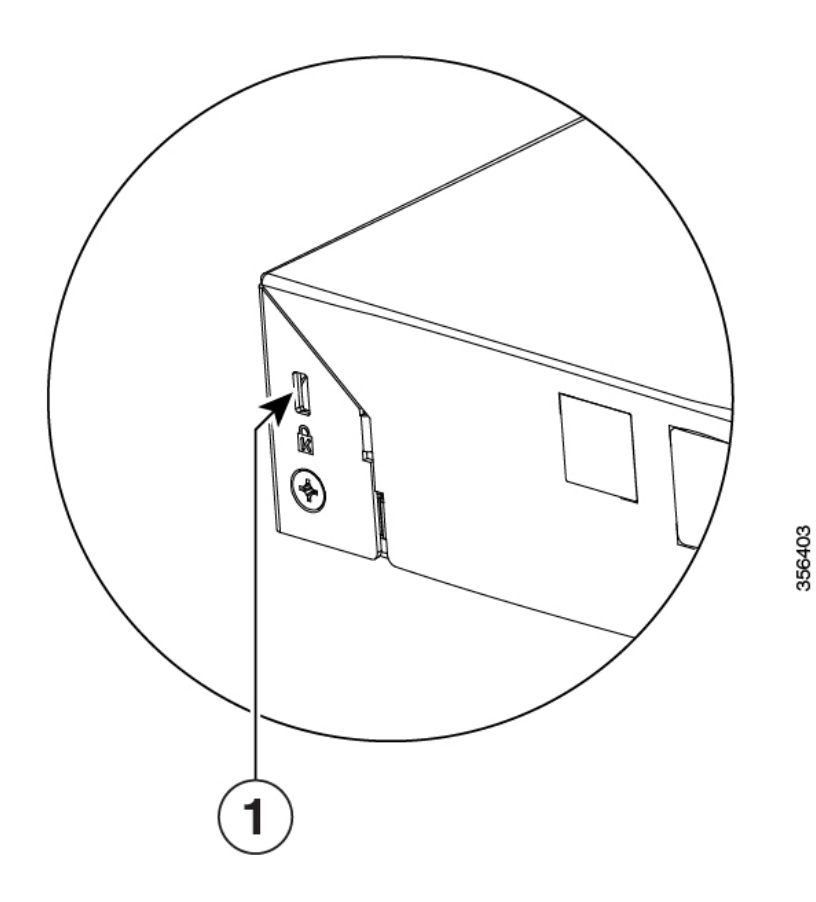

### ネットワーク構成

ネットワーク構成の概念と、スイッチを使用して専用ネットワークセグメントを作成し、ファ ストイーサネットおよびギガビットイーサネット接続で相互接続する例については、スイッ チのソフトウェア コンフィギュレーション ガイドを参照してください。

15

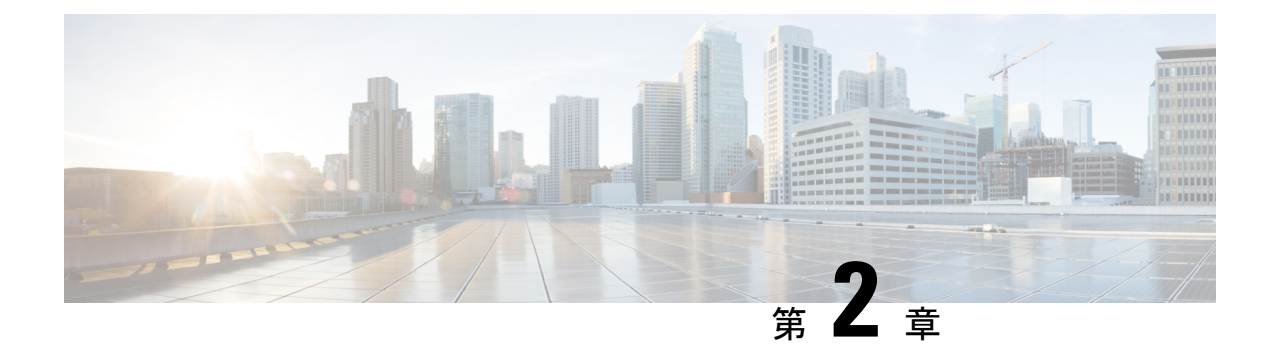

### スイッチの設置

この章の内容は、次のとおりです。

- •安全上の警告(17ページ)
- 梱包内容 (20ページ)
- 工具および機器 (22 ページ)
- ・設置に関するガイドライン(22ページ)
- •スイッチ動作の確認 (23ページ)
- •スイッチの設置 (23ページ)
- 電源コード保持具の設置(任意) (36ページ)
- SFP モジュールの装着 (39 ページ)
- SFP または SFP+ モジュールへの接続 (41 ページ)
- 10/100/1000 PoE+ ポートの接続 (43 ページ)
- 10/100/1000 イーサネット ポートの接続(44ページ)

### 安全上の警告

**警告** 感電事故を防ぐために、すべての電源コードを接続解除してから、作業を開始してください。

### Â

警告 スイッチは、外部プラントにルーティングすることなく PoE ネットワークにのみ接続されます。

このセクションでは、基本的な設置に関連する警告文が記載されています。インストレーショ ン手順を開始する前に、ここに記載されている内容をお読みください。

#### Â

警告 壁面への設置手順をよく読んでから、設置を開始してください。適切なハードウェアを使用しなかった場合、または、正しい手順に従わなかった場合は、人体に危険が及んだり、システムが破損したりする可能性があります。ステートメント 1094

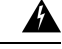

- 警告 ラックへのユニットの設置や、ラック内のユニットの保守作業を行う場合は、負傷事故を防ぐ ため、システムが安定した状態で置かれていることを十分に確認してください。安全を確保す るために、次のガイドラインを守ってください。
  - ・ラックに設置する装置が1台だけの場合は、ラックの一番下に取り付けます。
  - ラックに複数の装置を設置する場合は、最も重い装置を一番下に設置して、下から順番に 取り付けます。
  - ・ラックにスタビライザが付いている場合は、スタビライザを取り付けてから、ラックに装置を設置したり、ラック内の装置を保守したりしてください。

ステートメント 1006

#### Â

警告 クラス1レーザー製品です。ステートメント 1008

A 警告

ボッテリが適正に交換されなかった場合、爆発の危険があります。バッテリは、同型式のもの、または製造業者が推奨する同等の型式のものとのみ交換してください。Dispose of used batteries according to the manufacturer's instructions.ステートメント 1015

#### Â

警告 この装置は、立ち入りが制限された場所への設置を前提としています。立ち入りが制限された 場所とは、特殊な工具、錠と鍵、またはその他の保安手段を使用しないと入れない場所を意味 します。ステートメント 1017

#### Â

警告 この装置は、接地させる必要があります。絶対にアース導体を破損させたり、アース線が正し く取り付けられていない装置を稼働させたりしないでください。アースが適切かどうかはっき りしない場合には、電気検査機関または電気技術者に確認してください。ステートメント1024

#### A

警告 本製品の最終処分は、各国のすべての法律および規制に従って行ってください。ステートメント 9001

#### 

警告 装置を設置または交換する際は、必ずアースを最初に接続し、最後に取り外します。ステート メント 1046

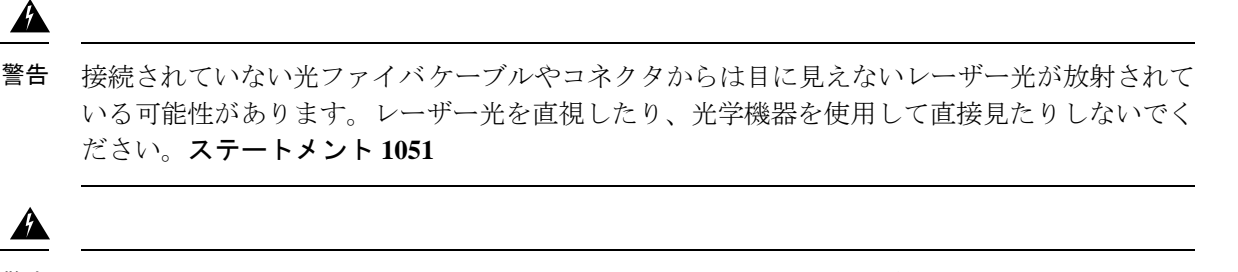

警告 未終端の光ファイバの末端またはコネクタから、目に見えないレーザー光が放射されている可能性があります。光学機器で直接見ないでください。ある種の光学機器(ルーペ、拡大鏡、顕微鏡など)を使用し、100 mm 以内の距離でレーザー出力を見ると、目を傷めるおそれがあります。

| Fiber type and<br>Core diameter (µm) | Wavelength<br>(nm) | Max. Power<br>(mW) |  |
|--------------------------------------|--------------------|--------------------|--|
| SM 11                                | 1200 - 1400        | 39 - 50            |  |
| MM 62.5                              | 1200 - 1400        | 150                |  |
| MM 50                                | 1200 - 1400        | 135                |  |
| SM 11                                | 1400 - 1600        | 112 - 145          |  |

ステートメント 1056

### Â

警告 この警告マークは「危険」の意味です。人身事故を予防するための注意事項が記述されています。機器の取り扱い作業を行うときは、電気回路の危険性に注意し、一般的な事故防止対策に 留意してください。各警告の最後に記載されているステートメント番号を基に、装置に付属の 安全についての警告を参照してください。ステートメント1071

#### Â

警告 内部にはユーザが保守できる部品はありません。筐体を開けないでください。ステートメント 1073

### Â

警告 装置は地域および国の電気規則に従って設置する必要があります。ステートメント 1074

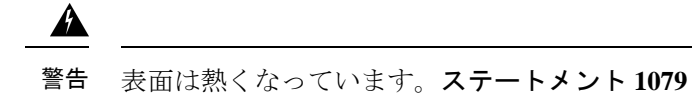

### 梱包内容

このセクションでは、24 ポートおよび 48 ポート Cisco Catalyst 1000 スイッチの商品梱包内容 を示します。

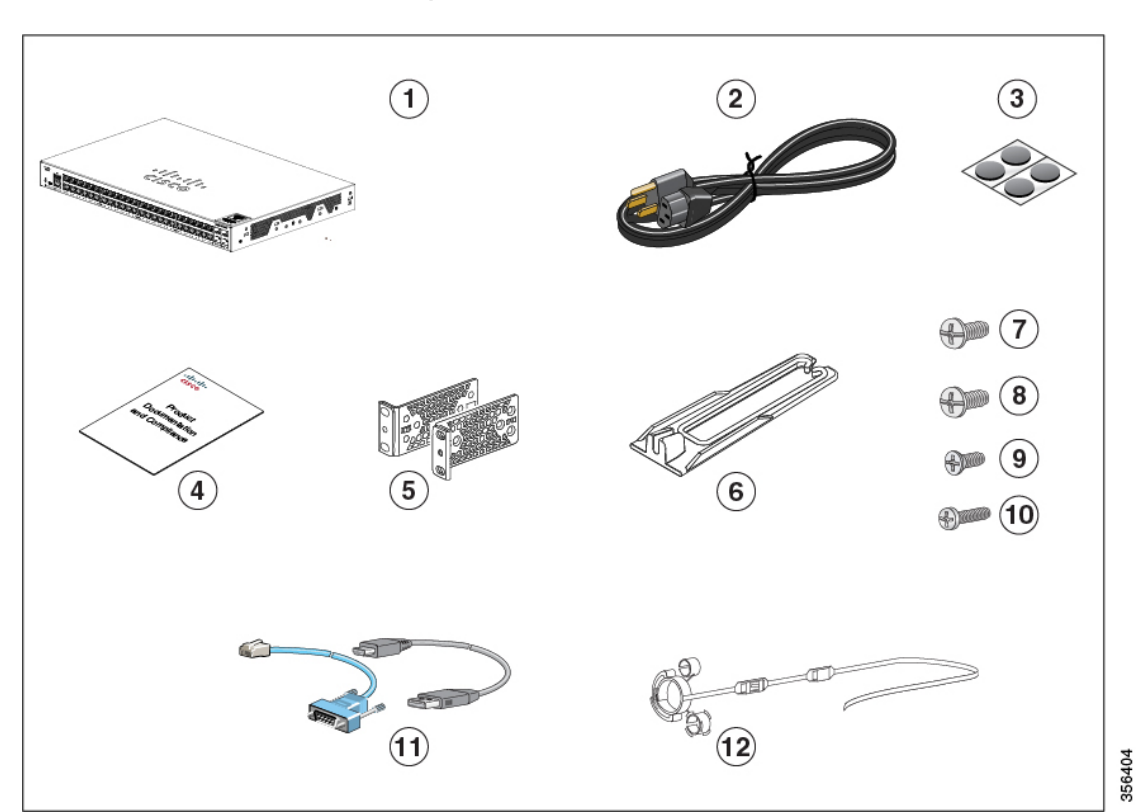

図 12:24 ポートおよび 48 ポート Cisco Catalyst 1000 スイッチの梱包内容

| 1 | 24 ポートまたは 48 ポート Cisco<br>Catalyst 1000 スイッチ | 7  | No.12 なべネジ X 4(48-0523-01)         |
|---|----------------------------------------------|----|------------------------------------|
| 2 | AC 電源コード                                     | 8  | No.10 なべネジ X 4(48-0627-01)         |
| 3 | ゴム製の設置用の脚X4(51-0089)                         | 9  | No.8 フラットヘッドネジ X 8<br>(48-2927-01) |
| 4 | コンプライアンス文書<br>(78-101287-01)                 | 10 | 黒の小ネジX1(48-0654-01)                |

| 5 | 19 インチ用マウント ブラケット X<br>2 | 11 | (オプション)コンソール ケーブル<br>または USB ケーブル |
|---|--------------------------|----|-----------------------------------|
| 6 | ケーブル ガイド                 | 12 | (オプション)電源コード保持具                   |

このセクションでは、24 ポートおよび 48 ポート Cisco Catalyst 1000 ファスト イーサネット ス イッチの商品梱包内容を示します。

図 13:24 ポートおよび 48 ポート Cisco Catalyst 1000 ファスト イーサネット スイッチの梱包内容

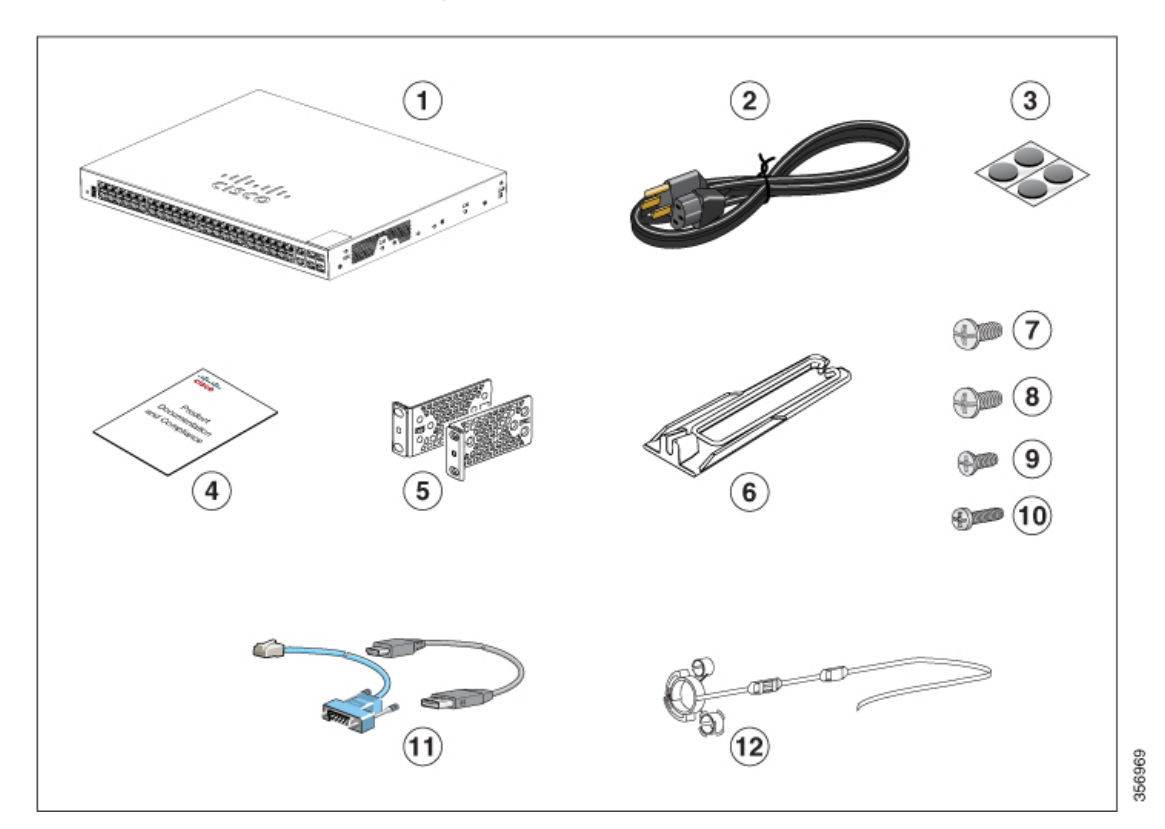

|   |                                                             |    | · · · · · · · · · · · · · · · · · · · |
|---|-------------------------------------------------------------|----|---------------------------------------|
| 1 | 24 ポートまたは 48 ポート Cisco<br>Catalyst 1000 ファスト イーサネット<br>スイッチ | 7  | No.12 なべネジ X 4(48-0523-01)            |
| 2 | AC 電源コード                                                    | 8  | No.10 なべネジ X 4(48-0627-01)            |
| 3 | ゴム製の設置用の脚X4(51-0089)                                        | 9  | No.8 フラットヘッドネジ X 8<br>(48-2927-01)    |
| 4 | コンプライアンス文書<br>(78-101287-01)                                | 10 | 黒の小ネジX1(48-0654-01)                   |
| 5 | 19インチ用マウント ブラケット X<br>2                                     | 11 | (オプション)コンソール ケーブル<br>または USB ケーブル     |

### 工具および機器

次の必要な工具を用意します。

• No.2 プラスドライバ。

### 設置に関するガイドライン

スイッチの設置場所を決める場合は、次の注意事項が守られていることを確認してください。

- スイッチの前面パネルおよび背面パネルに対しては、次の条件を満たすようにスペースを 確保すること。
  - ・前面パネルの LED が見やすい。
  - •ポートに無理なくケーブルを接続できる。
  - AC 電源コードが AC 電源コンセントからスイッチの背面パネル上のコネクタに届く こと。
- ケーブルがラジオ、電線、蛍光灯などの電気ノイズ源から離れていること。また、ケーブルを損傷する可能性のある他の装置から離して安全に配線すること。
- スイッチの周囲や通気口のエアーフローが妨げられないこと。フローを妨げないために、 次のガイドラインを強く推奨します。
  - •スイッチの左右、前面および背面の周囲に3インチ(7.6 cm)以上の空間を確保して ください。
  - スイッチを縦型で設置する場合は、上部カバーの周囲に1.75インチ(4cm)以上の空間を確保してください。
  - •スイッチを設置する場合は、上部カバーの周囲に3インチ(7.6 cm)以上の空間を確保してください。
- ・ユニットの周囲の温度が122 °F(50 °C)を超えないようにしてください。閉じたラックまたはマルチラックにスイッチを設置する場合は、周辺温度が室温より高くなる場合があること。
- スイッチの周辺湿度が95%を超えないこと。
- 設置場所の標高が 10,000 フィート (3,049 m) を超えないこと。
- 10/100/1000 固定ポートの場合、スイッチから接続先装置までの最大ケーブル長は 328 フィート(100 m)です。

- ファンやブロワーなどの冷却機構は、埃やその他の粒子が吸い込まれ、シャーシ内に汚れ が蓄積し、システムの故障の原因となることがあります。この装置は、できるだけ埃や導 電性の異物(建設作業などによる金属薄片など)のない環境に設置する必要があります。
- ワイヤリングクローゼットの外側に設置できるスイッチモデルはありません。これらの スイッチを設置できるのは屋内のみです。

### スイッチ動作の確認

ラック、壁面、卓上、または棚にスイッチを設置する前に、スイッチに電源を投入し、POST が正常に実行されることを確認します。

スイッチに電源を供給するには、AC 電源コードの一端をスイッチの AC 電源コネクタに接続し、もう一端を AC 電源コンセントに接続します。

スイッチの電源を入れると、POST が開始され、スイッチの正常動作を確認するためのテスト が実行されます。テスト中に LED が点滅することがあります。SYST LED がグリーンに点滅 します。

スイッチで POST が正常に終了すると、SYST LED がグリーンに点灯したままになります。ス イッチが POST に失敗すると、SYST LED はオレンジに点灯します。

POST エラーは通常、修復不能です。スイッチが POST に失敗する場合は、シスコ テクニカル サポートに連絡してください。

POST に成功したら、スイッチから電源コードを取り外し、ラック、壁面、卓上、または棚に 設置します。

### スイッチの設置

### ラックへの設置

19インチラック以外にスイッチを設置する場合は、スイッチの付属品ではないブラケットキットが必要です。

Â

- 警告 ラックへのユニットの設置や、ラック内のユニットの保守作業を行う場合は、負傷事故を防ぐ ため、システムが安定した状態で置かれていることを十分に確認してください。安全を確保す るために、次のガイドラインを守ってください。
  - ・ラックに設置する装置が1台だけの場合は、ラックの一番下に取り付けます。
  - ラックに複数の装置を設置する場合は、最も重い装置を一番下に設置して、下から順番に 取り付けます。
  - ラックにスタビライザが付いている場合は、スタビライザを取り付けてから、ラックに装置を設置したり、ラック内の装置を保守したりしてください。

ステートメント 1006

図 14: ラックマウント ブラケット

この図は、標準19インチブラケットおよび他のオプションのマウントブラケットを示しま す。オプションのブラケットは、シスコの営業担当者に発注できます。

4

24 インチ ブラケット

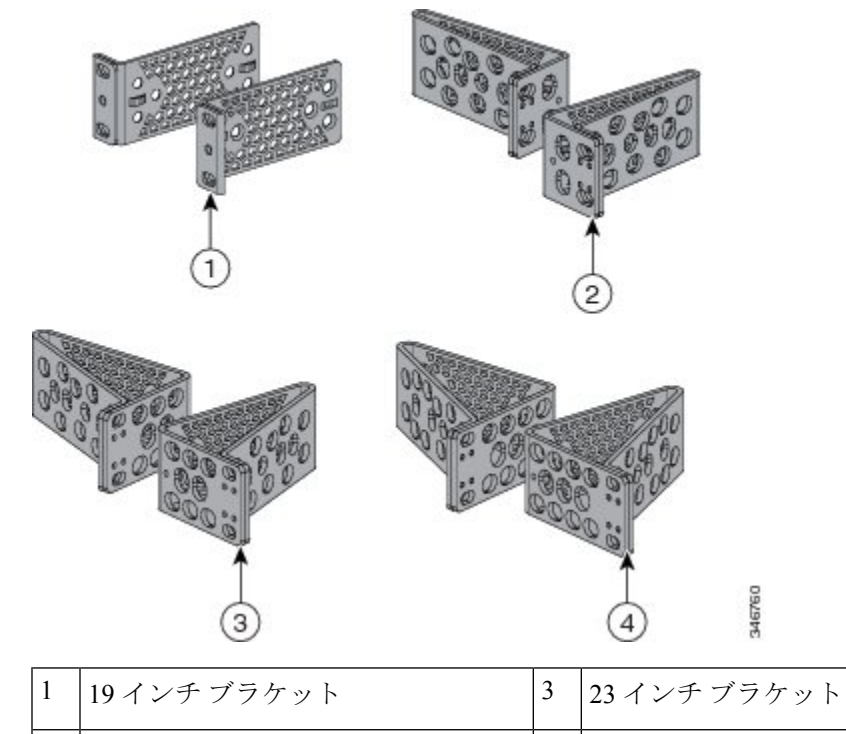

2

ETSI ブラケット

### ラックマウント ブラケットの取り付け

Cisco Catalyst 1000 24 ポートおよび 48 ポートスイッチへのラックマウントブラケットの取り付け

2本のフラットヘッドネジを使用して、ブラケットの長い面をスイッチの両側にそれぞれ取り 付けます。

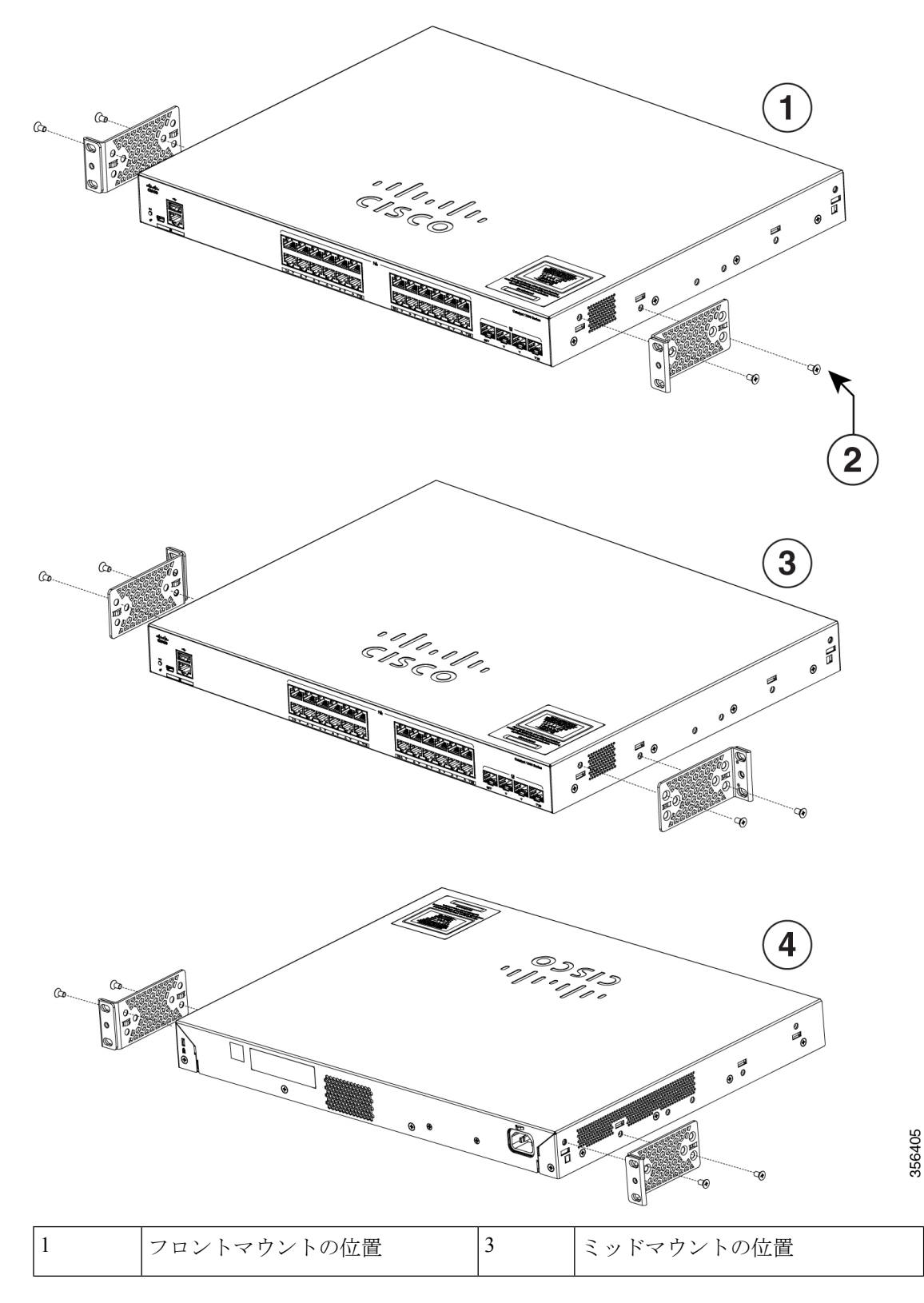

図 15: Cisco Catalyst 1000 24 ポートおよび 48 ポートスイッチへの 19 インチブラケットの取り付け
I

図 16: Cisco Catalyst 1000 24 ポートおよび 48 ポート ファスト イーサネット スイッチへの 19 インチブラケットの取り付け

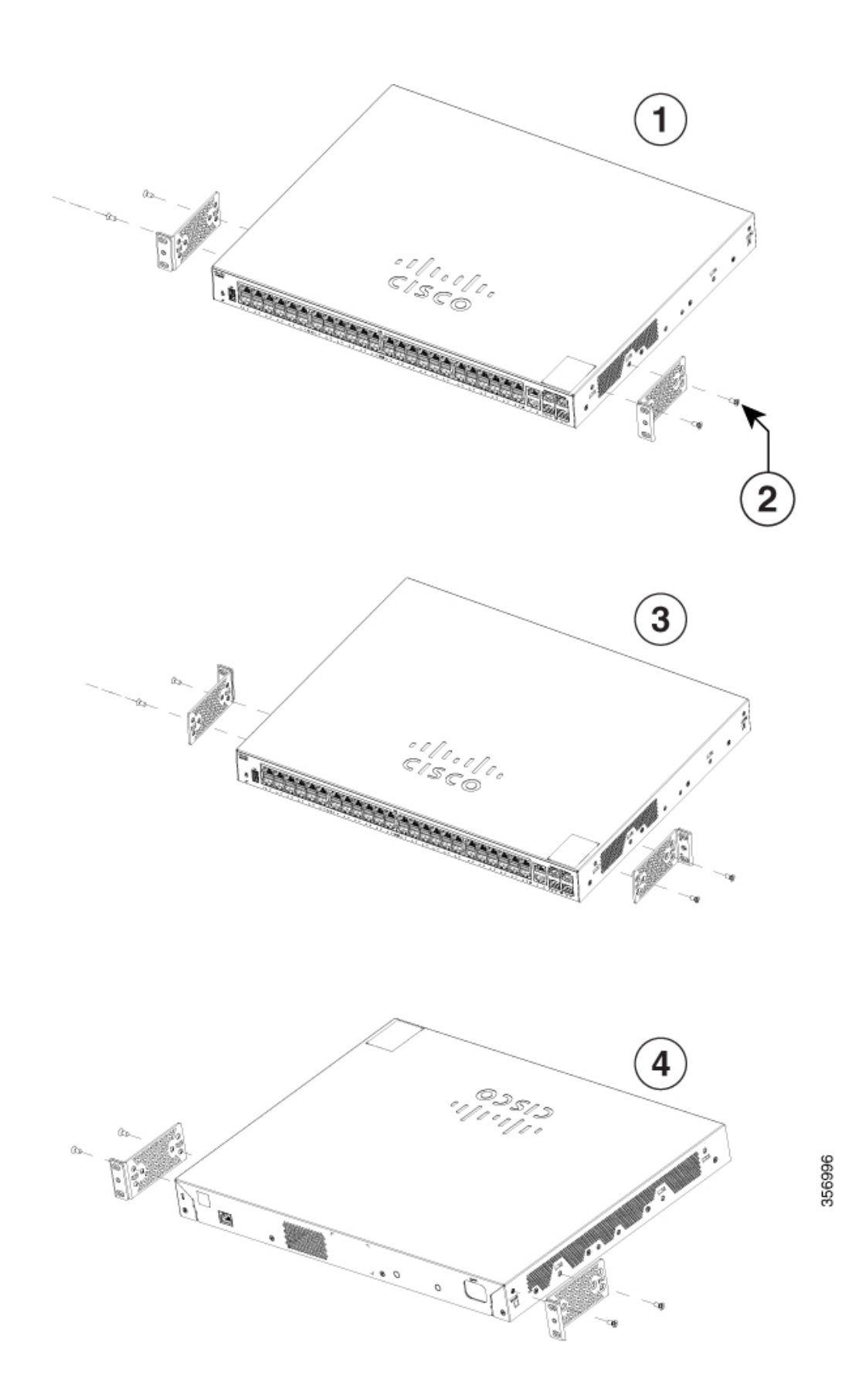

| 1 | フロントマウントの位置     | 3 | ミッドマウントの位置 |
|---|-----------------|---|------------|
| 2 | No.8 フラットヘッド ネジ | 4 | リアマウントの位置  |

## ラックへの24ポートまたは48ポートスイッチの設置

手順

- ステップ1 付属の4本の小ネジを使用して、ブラケットをラックに取り付けます。
- **ステップ2** 黒の小ネジを使用して、左右いずれかのブラケットにケーブルガイドを取り付けます。

図 17: Cisco Catalyst 1000 24 ポートおよび 48 ポートスイッチのラックへの取り付け

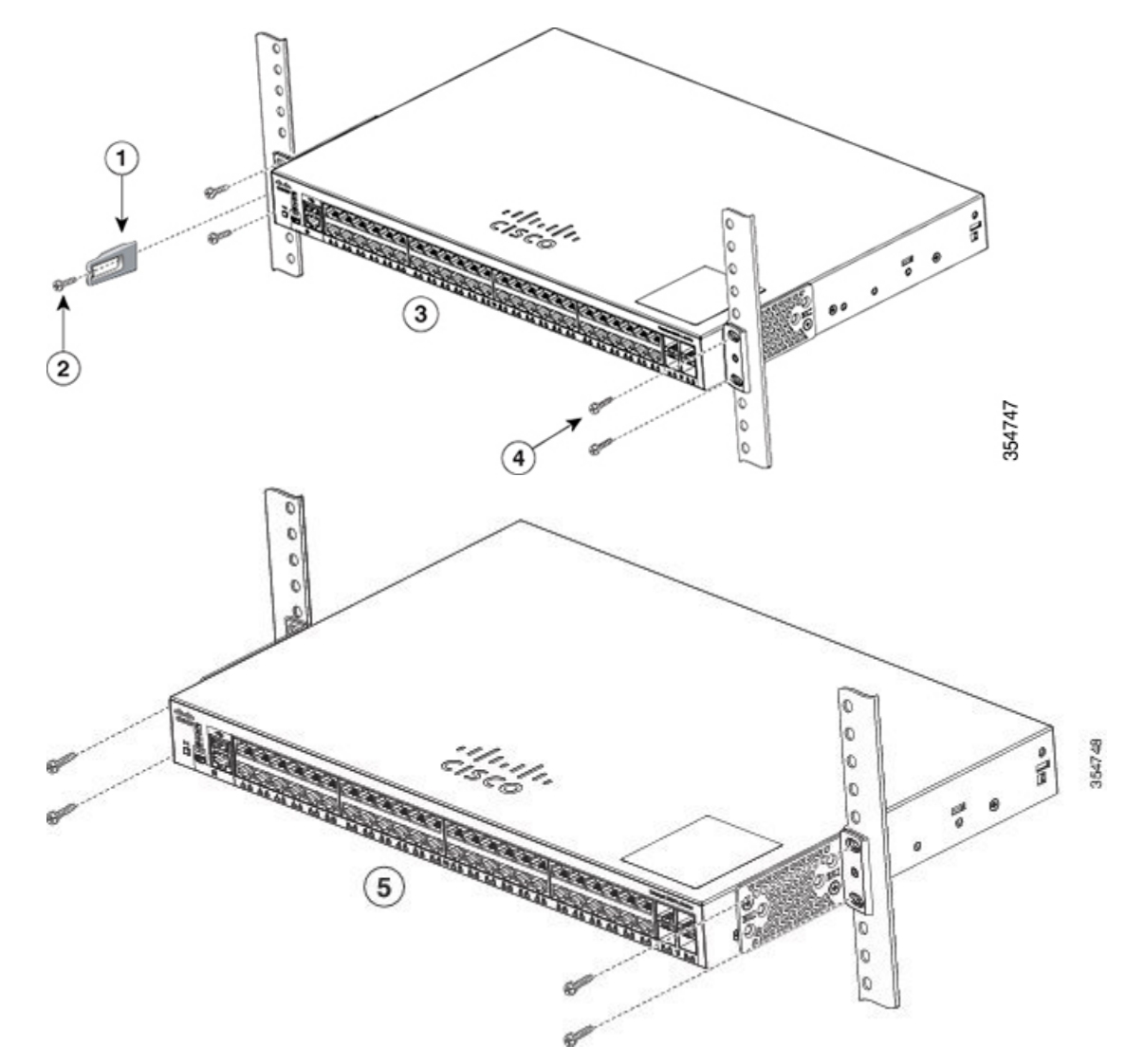

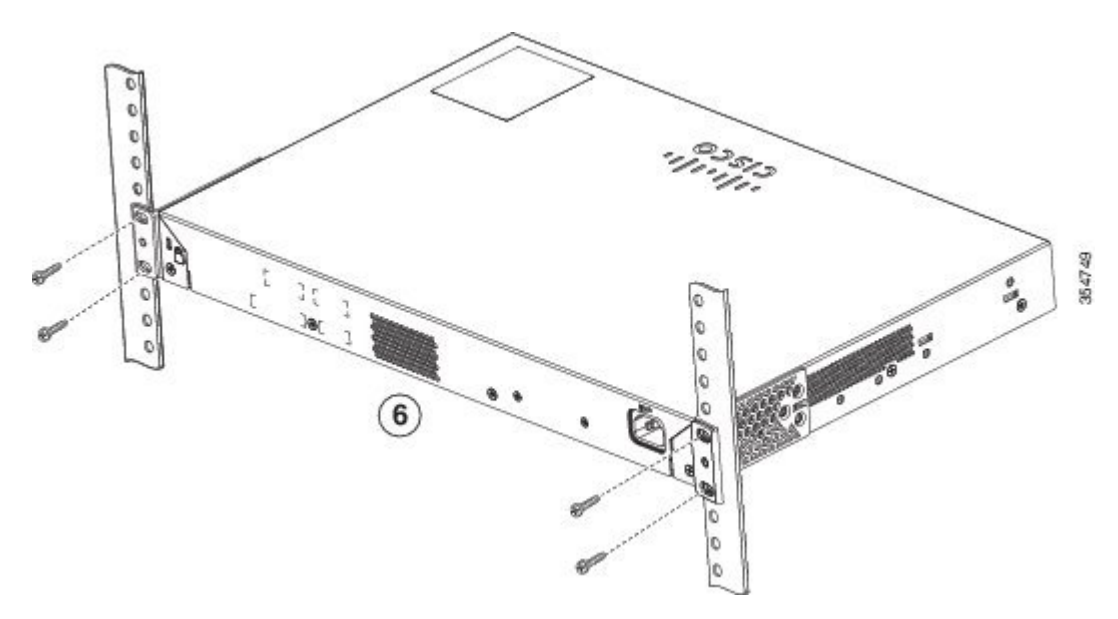

| 1 | ケーブル ガイド          | 4 | No.12 なべネジ(48-0523-01)または<br>No.10 なべネジ(48-0627-01) |
|---|-------------------|---|-----------------------------------------------------|
| 2 | 黒の小ネジ(48-0654-01) | 5 | ミッドマウントの位置                                          |
| 3 | フロントマウントの位置       | 6 | リアマウントの位置                                           |

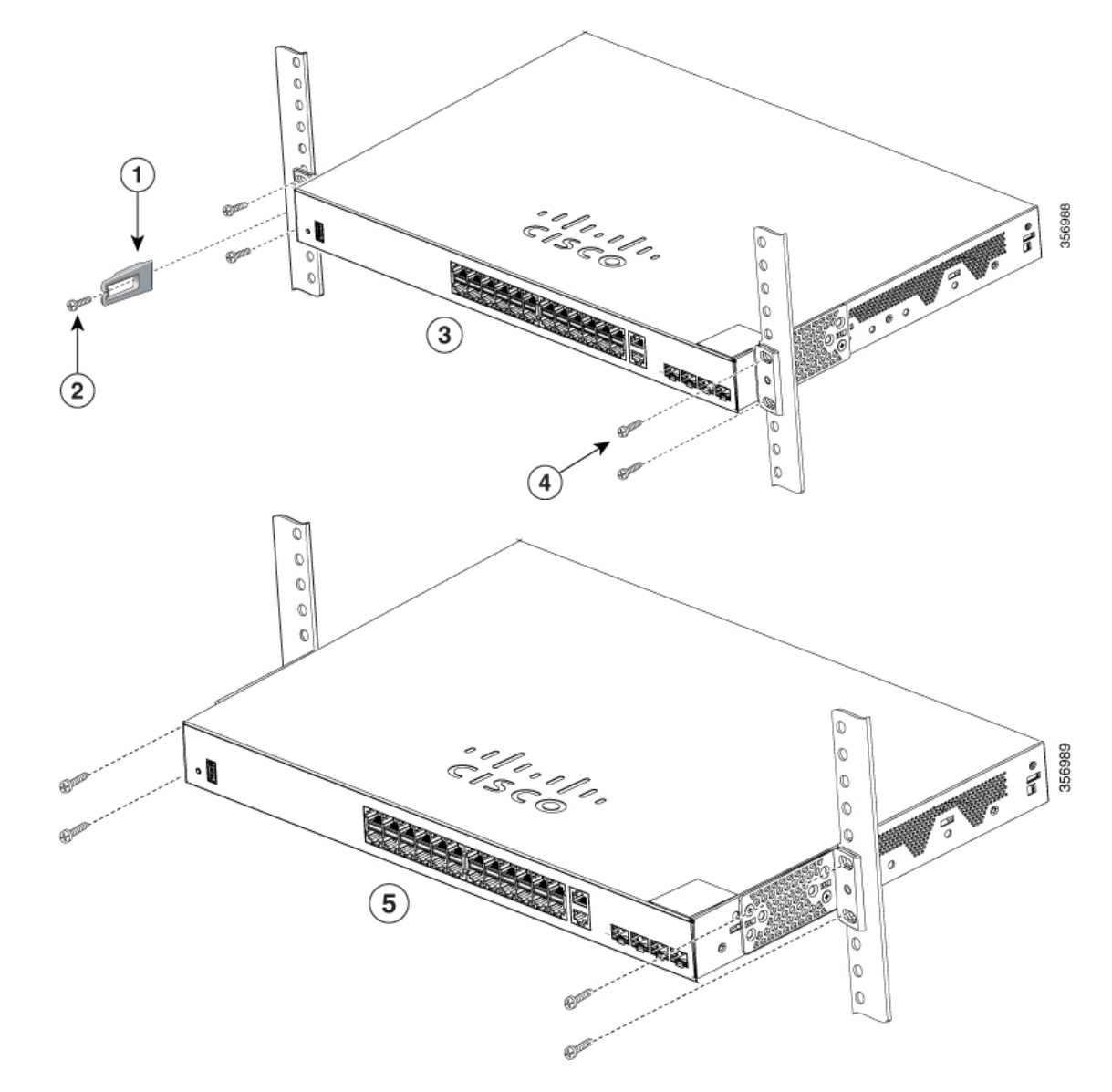

図 18: Cisco Catalyst 1000 24 ポートおよび 48 ポート ファスト イーサネット スイッチのラックへの取り付け

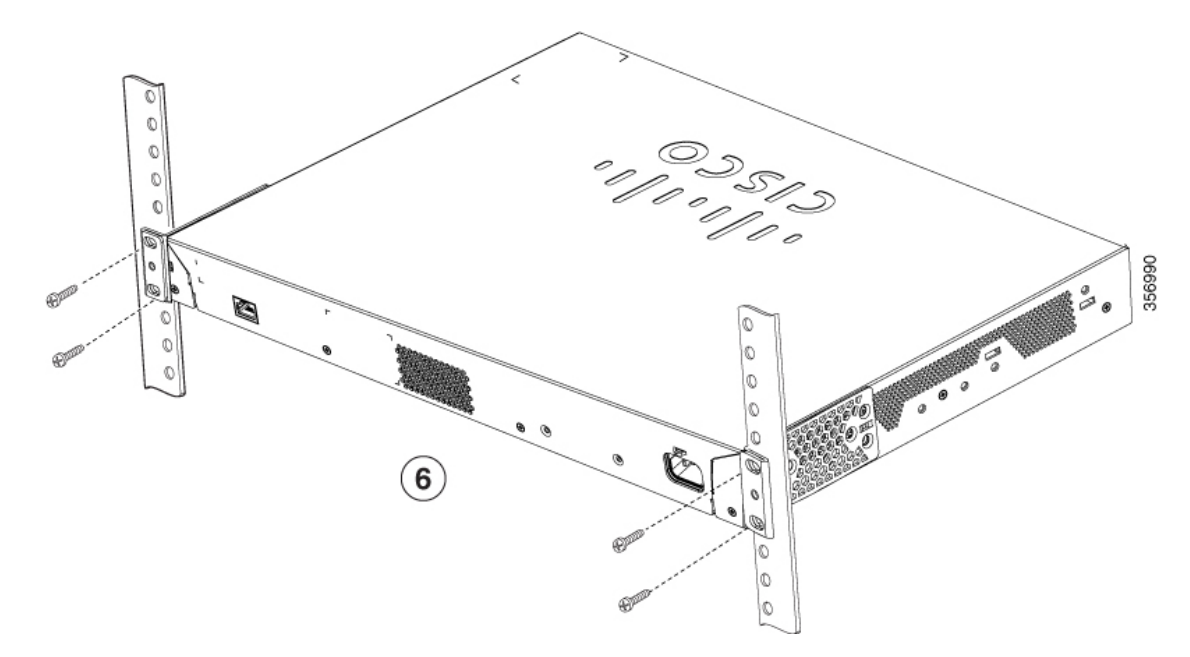

| 1 | ケーブル ガイド          | 4 | No.12 なべネジ(48-0523-01)または<br>No.10 なべネジ(48-0627-01) |
|---|-------------------|---|-----------------------------------------------------|
| 2 | 黒の小ネジ(48-0654-01) | 5 | ミッドマウントの位置                                          |
| 3 | フロントマウントの位置       | 6 | リアマウントの位置                                           |

## 壁面への設置

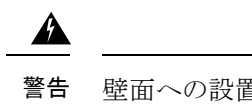

告 壁面への設置手順をよく読んでから、設置を開始してください。適切なハードウェアを使用しなかった場合、または、正しい手順に従わなかった場合は、人体に危険が及んだり、システムが破損したりする可能性があります。ステートメント 1094

### 壁面マウント用ブラケットの取り付け

手順

ステップ1 スイッチの片側に19インチブラケットを取り付けます。

ステップ2 同じ手順で、反対側にもブラケットを取り付けます。

#### 図 19:壁面に設置する場合の 19インチ ブラケットの取り付け

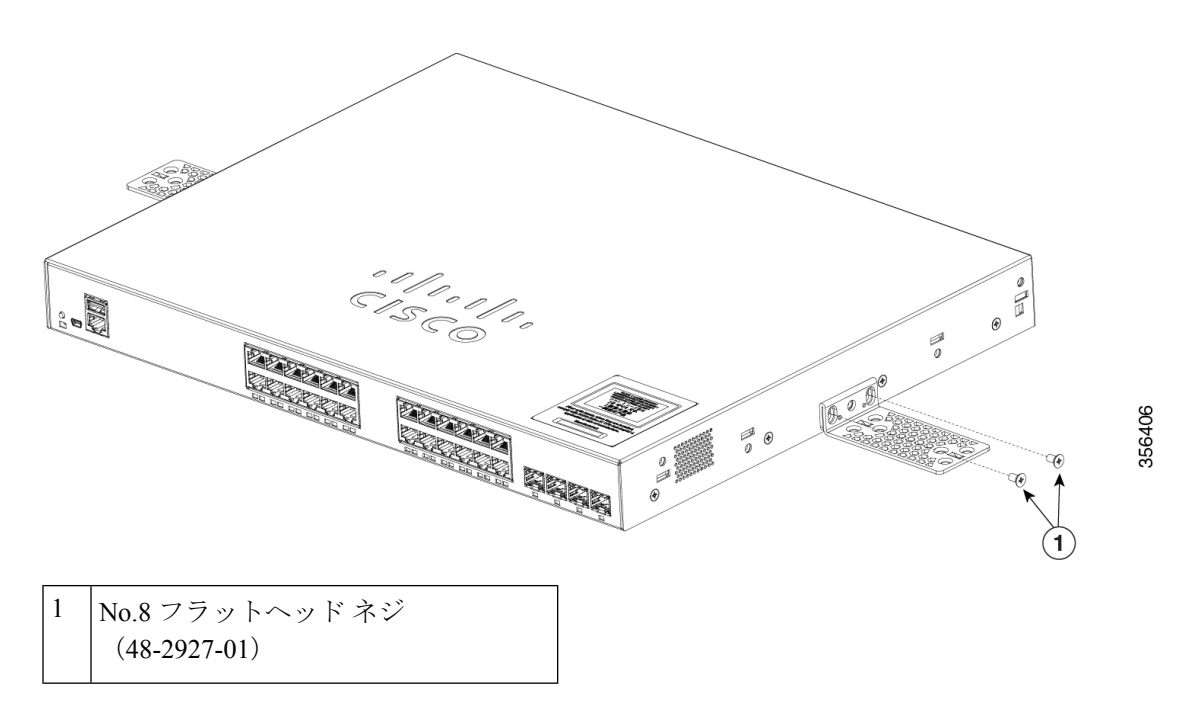

#### 壁面への設置

スイッチおよびケーブルを確実に支えるために、スイッチを壁面の間柱、または固定した合板 の背板にしっかりと取り付けてください。前面パネルが下向きになるようにしてスイッチを取 り付けます。

### Â

警告 壁面への設置手順をよく読んでから、設置を開始してください。適切なハードウェアを使用し なかった場合、または、正しい手順に従わなかった場合は、人体に危険が及んだり、システム が破損したりする可能性があります。ステートメント 1094

#### Â

注意 安全基準に従って、スイッチの前面パネルを下側に向けて壁面に設置してください。

図 20:壁面への設置

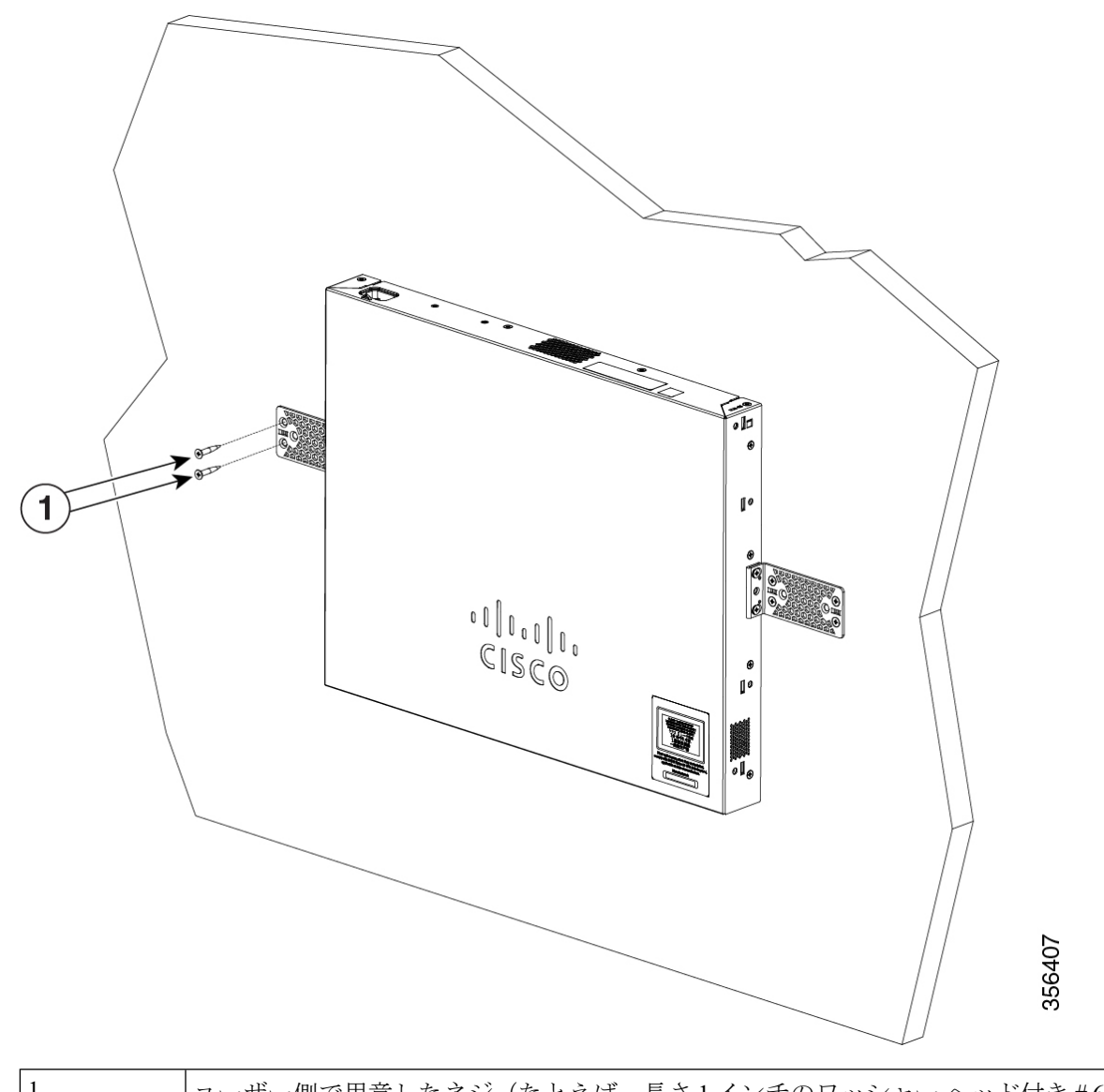

| 1 | ユーザー側で用意したネジ | (たとえば、 | 長さ1インチのワッシャーヘッ | ド付き#6木> |
|---|--------------|--------|----------------|---------|
|   | きます)。        |        |                |         |

スイッチの設置が完了したら、スイッチの設定の詳細について、スイッチ設置後の作業を参照 してください。

## 卓上または棚へのスイッチの設置

手順

- ステップ1 スイッチを卓上または棚に設置する場合は、マウントキットの中からゴム製の脚が付いた粘着 ストリップを取り出します。
- ステップ2 シャーシ底面の4個の丸い刻み込みにゴム製の脚を4つ取り付けます。
- ステップ3 AC 電源近くの卓上または棚にスイッチを置きます。
- **ステップ4** スイッチの設置が完了したら、スイッチの設定の詳細について、スイッチ設置後の作業を参照 してください。

### スイッチの取り付け後の作業

- 構成セットアップウィザードを使用してスイッチを設定し、スイッチの初期設定を入力します。
- •電源コード保持具を設置します(オプション)。
- •前面パネルのポートに接続します。

# 電源コード保持具の設置(任意)

電源コード保持具はオプションです(部品番号 [PWR-CLP=])。スイッチの注文時に注文できます。

#### 手順

- **ステップ1** 電源コードの太さに基づいて電源コード保持具のスリーブサイズを選択します。サイズが小さいほうのスリーブははめ込み式で、細いコードに使用します。
- ステップ2 保持具に AC 電源コードを通し、スイッチ上のループに保持具の先端を通します。

#### 図 21: 針状のループによる保持具の差し込み方

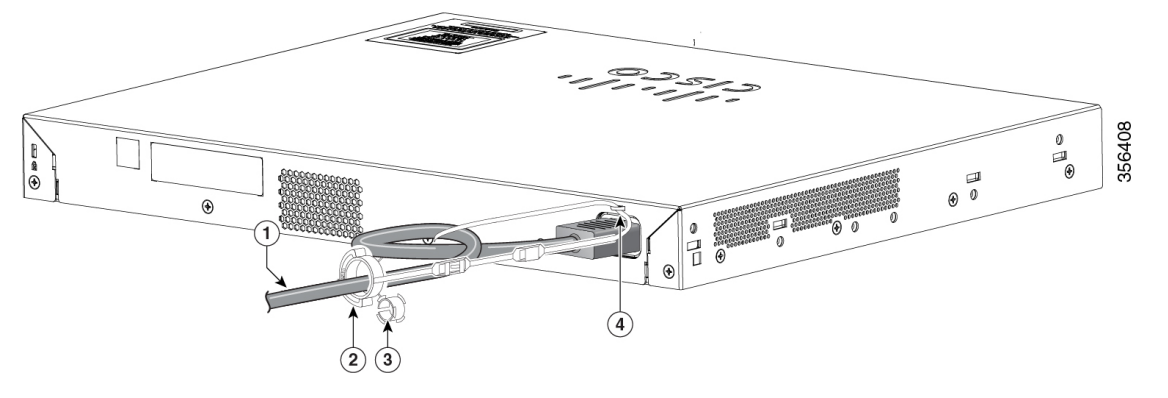

| 1 | AC 電源コード | 3 | 細い電源 |
|---|----------|---|------|
| 2 | 電源コード保持具 | 4 | ループ  |

ステップ3 保持具の先端を最初のラッチに通します。

図 **22**: ラッチへの保持具の通し方

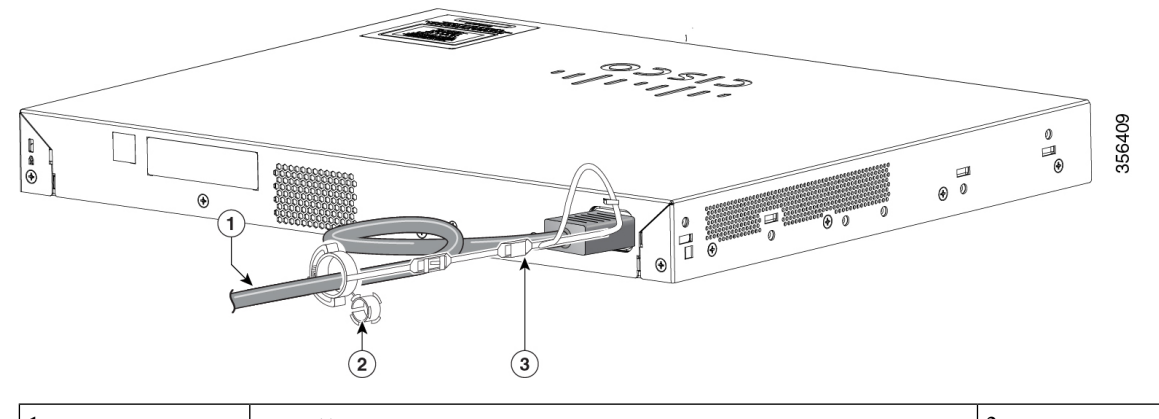

| 1 | AC 電源コード        | 3 | ラッ |
|---|-----------------|---|----|
| 2 | 細い電源コード用の小型スリーブ |   |    |

ステップ4 保持具の先端をもう1つのラッチに通して固定します。

図 23:保持具の固定

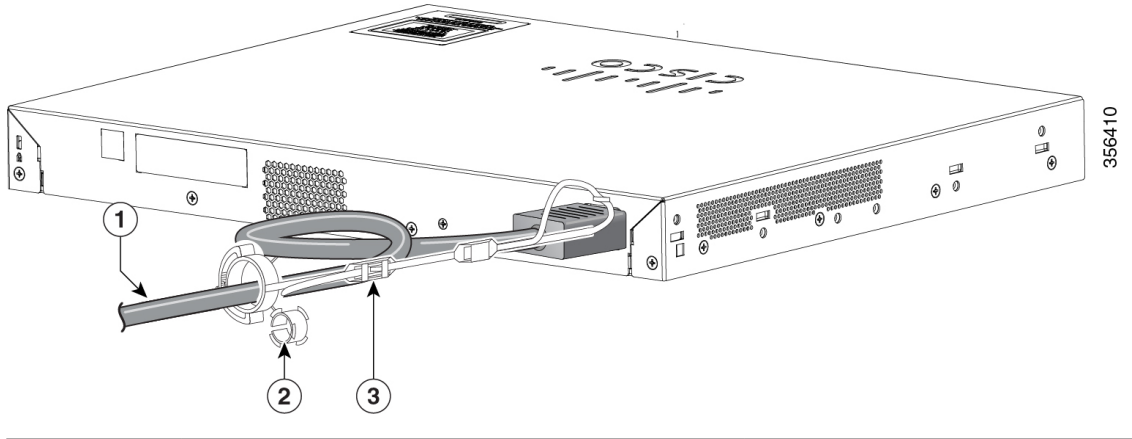

| 1 | AC 電源コード      | 3 | ラッチ |
|---|---------------|---|-----|
| 2 | 細い電源コード用のスリーブ |   |     |

**ステップ5** (任意) 細い電源コードには小型スリーブを使用します。細いコードに小型スリーブを使用すると、高い安定性が得られます。スリーブを取り出し、電源コードにはめ込みます。

図 24:電源コードにはめ込んだスリーブ

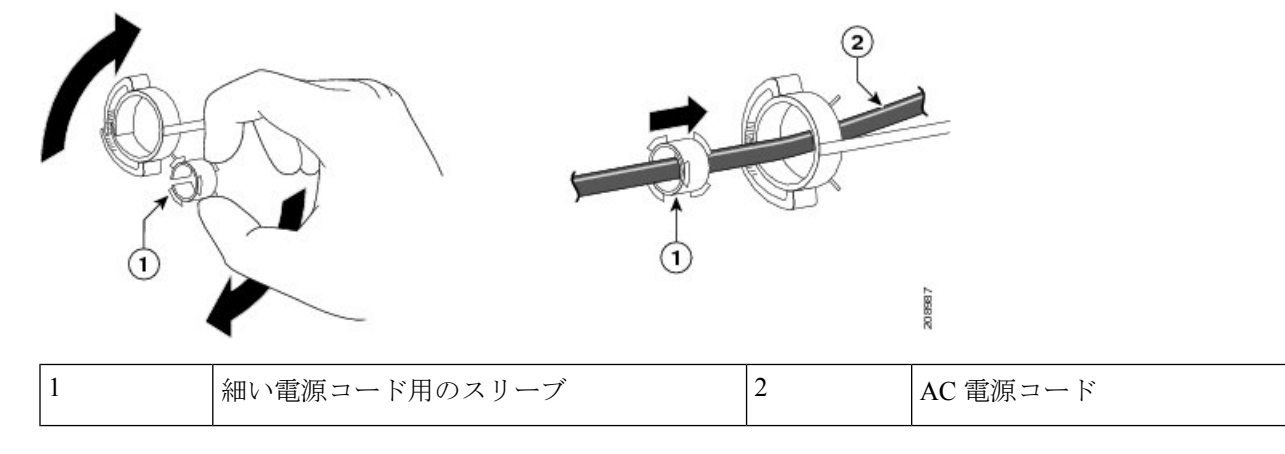

ステップ6 保持具を押し込んで AC 電源コードを固定します。

図 25:保持具への電源コードの固定

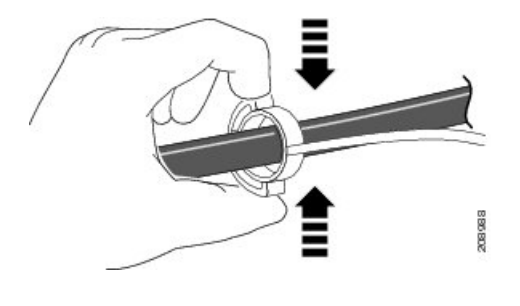

# SFP モジュールの装着

サポートする SFP モジュールの一覧は、Cisco.com にあるスイッチのリリース ノートを参照し てください。スイッチには、シスコ製SFP モジュールだけを使用してください。各シスコ製モ ジュールには、セキュリティ情報が符号化されたシリアル EEPROM が組み込まれています。 この符号化によって、シスコはそのモジュールがスイッチの要件を満たしているかどうかを識 別し、検証できます。

SFPモジュールの取り付け、取り外し、ケーブル接続、およびトラブルシューティングについては、装置に付属しているモジュールのマニュアルを参照してください。

## SFP または SFP+ モジュールの取り付け

#### 始める前に

SFP モジュールまたは SFP+ モジュールを取り付けるには、次の注意事項に従ってください。

- モジュールポートの埃よけプラグ、または光ファイバケーブルのゴム製キャップは、ケーブルを接続する準備が整うまでは取り外さないでください。これらのプラグおよびキャップは、モジュールポートやケーブルを汚れや周辺光から保護する役割を果たします。
- ・静電破壊を防ぐため、ケーブルをスイッチや他の装置に接続する場合は、ボードおよびコンポーネントを正しい手順で取り扱うようにしてください。

#### 

注意 SFP モジュールや SFP+ モジュールの取り外しや取り付けを行う と、モジュールの耐用期間が短くなる可能性があります。必要な 場合以外は、SFP モジュールの着脱を行わないようにしてくださ い。 手順

- **ステップ1** 静電気防止用リストストラップを手首に巻き、ストラップの機器側を塗装されていない金属面 に取り付けます。
- ステップ2 モジュール上部で送信(TX)および受信(RX)マークを探します。

SFP または SFP+モジュールによっては、送信側と受信側(TX と RX)の印が、接続の方向を 示す矢印に置き換えられている場合もあります。

- ステップ3 ベールクラスプラッチ付きのモジュールの場合は、ロック解除の位置までラッチを開きます。
- ステップ4 モジュールをスロットの開口部に合わせて、コネクタをスロットの奥にはめ込みます。
- ステップ5 ベールクラスプラッチ付きのモジュールの場合は、ラッチを閉じます。
- **ステップ6** 光ファイバ SFP または SFP+ モジュールの場合は、埃よけプラグを取り外して保管しておきます。
- ステップ7 SFP ケーブルを接続します。

図 **26 : SFP** モジュールの取り付け

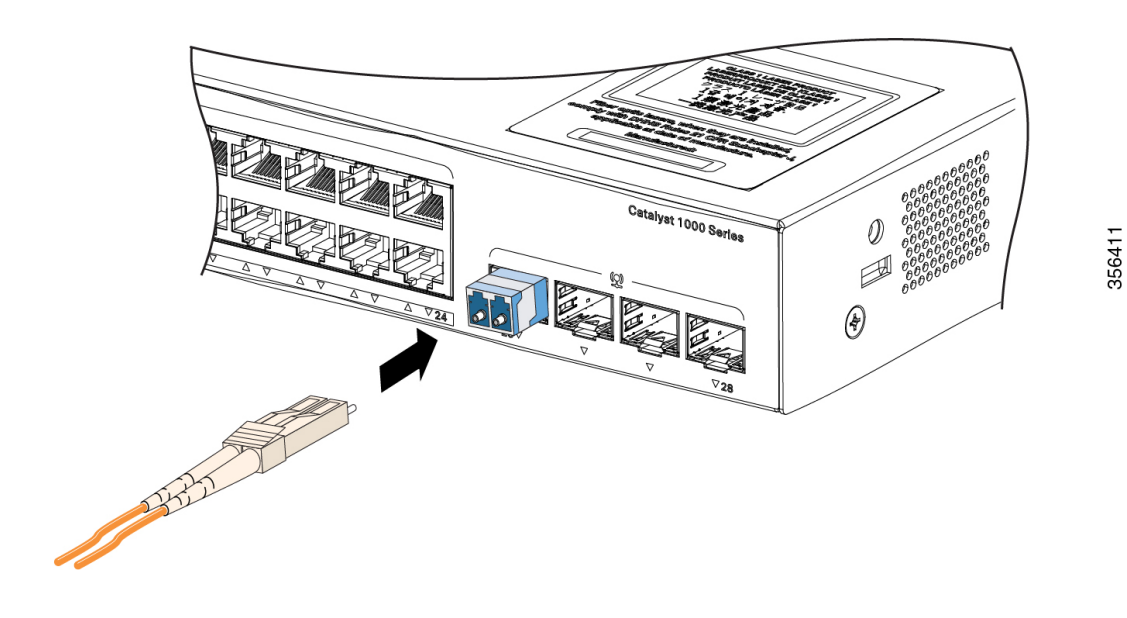

## SFP または SFP+ モジュールの取り外し

#### 手順

- **ステップ1** 静電気防止用リストストラップを手首に巻き、ストラップの機器側を塗装されていない金属面 に取り付けます。
- **ステップ2** SFP または SFP+モジュールからケーブルを取り外します。ケーブル コネクタ プラグを再び取り付ける際には、送信(TX)と受信(RX)を間違えないように注意してください。
- **ステップ3** 光インターフェイスを清潔に保つために、SFP モジュールまたは SFP+ モジュールの光ポート にダストプラグを取り付けます。
- ステップ4 ベールクラスプラッチ付きのモジュールの場合は、ベールを下げて、モジュールを取り外します。ラッチが手の届きにくい場所にあり、指でラッチを解除できない場合には、小型マイナスドライバなどの細長い工具を使用してラッチを解除します。
- ステップ5 SFP または SFP+ モジュールを持ち、モジュールスロットからゆっくりと引き出します。
- ステップ6 モジュールは、静電気防止用袋に収めるか、その他の保護環境下に置いてください。

## SFP または SFP+ モジュールへの接続

## 光ファイバ SFP または SFP+ モジュールへの接続

#### 

警告 クラス1レーザー製品です。ステートメント 1008

Â

注意 SFP モジュールまたは SFP+モジュールのポートのゴム製プラグ、または光ファイバケーブル のゴム製キャップは、ケーブルを接続する準備が整うまでは取り外さないでください。これら のプラグおよびキャップは、SFPモジュールポートおよびケーブルを汚れや周辺光から保護す る役割を果たします。SFPモジュールに接続する前に、ポートおよびケーブル接続に関する規 定を確認してください。

#### 手順

- **ステップ1** モジュール ポートと光ファイバ ケーブルからゴム製プラグを取り外し、再使用できるように 保管しておきます。
- ステップ2 光ファイバケーブルの一端を、SFPまたはSFP+モジュールのポートに取り付けます。
- **ステップ3** ケーブルのもう一端を、接続先装置の光ファイバレセプタクルに取り付けます。

356412

図 27: 光ファイバ SFP モジュール ポートへの接続

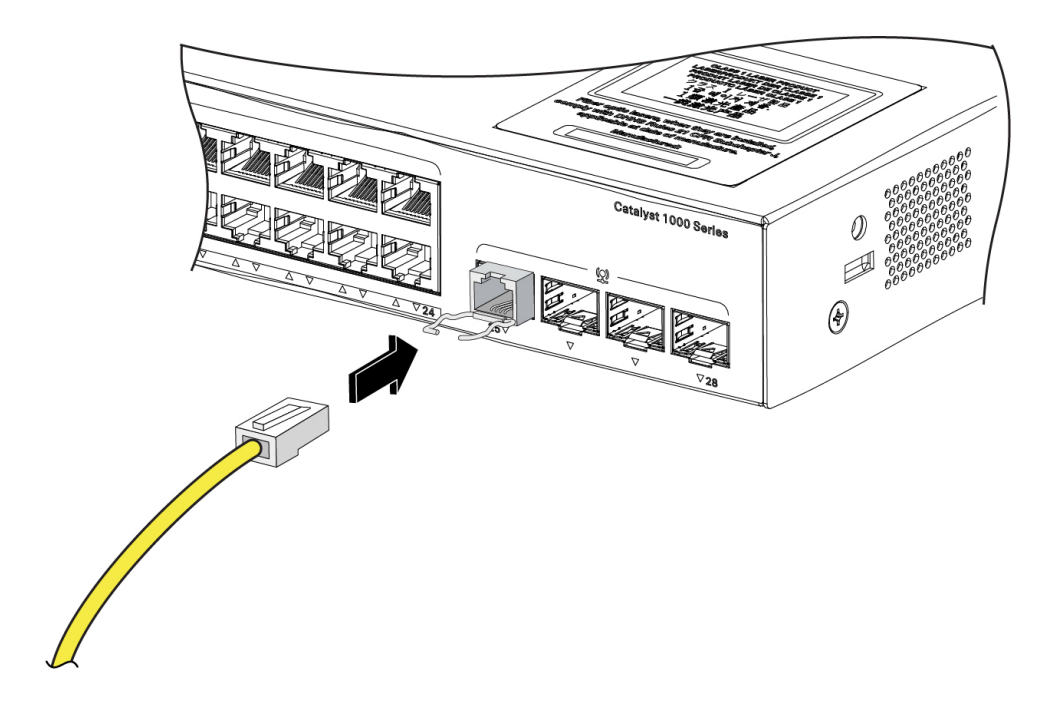

ステップ4 ポート ステータス LED を確認します。

スイッチと接続先装置がリンクを確立すると、LED は緑色に点灯します。

ポート LED が点灯しない場合、接続先装置が起動していない、ケーブルに問題がある、接続 先装置のアダプタに問題があるといった理由が考えられます。

### 1000BASE-T SFP への接続

1000BASE-T 装置に接続する場合は、必ずカテゴリ5以上の4ツイストペア ケーブルを使用してください。

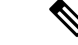

(注) Automatic Medium-Dependent Interface crossover (Auto-MDIX) 機能はデフォルトでイネーブル になっています。この機能の設定については、Cisco.com にあるスイッチのソフトウェア コン フィギュレーション ガイドまたはスイッチのコマンド リファレンスを参照してください。

Â

注意 ESDによる損傷を防ぐために、基板およびコンポーネントの取り扱い手順に従ってください。

手順

- ステップ1 ケーブルの一端を SFP モジュール ポートに接続します。サーバー、ワークステーション、およびルータに接続する場合、4 ツイストペア ストレート ケーブルを差し込みます。スイッチまたはリピータに接続する場合、4 ツイストペア クロス ケーブルを差し込みます。
- ステップ2 接続先装置の RJ-45 コネクタに、ケーブルのもう一方の端を接続します。

図 28:1000BASE-T SFP モジュールへの接続

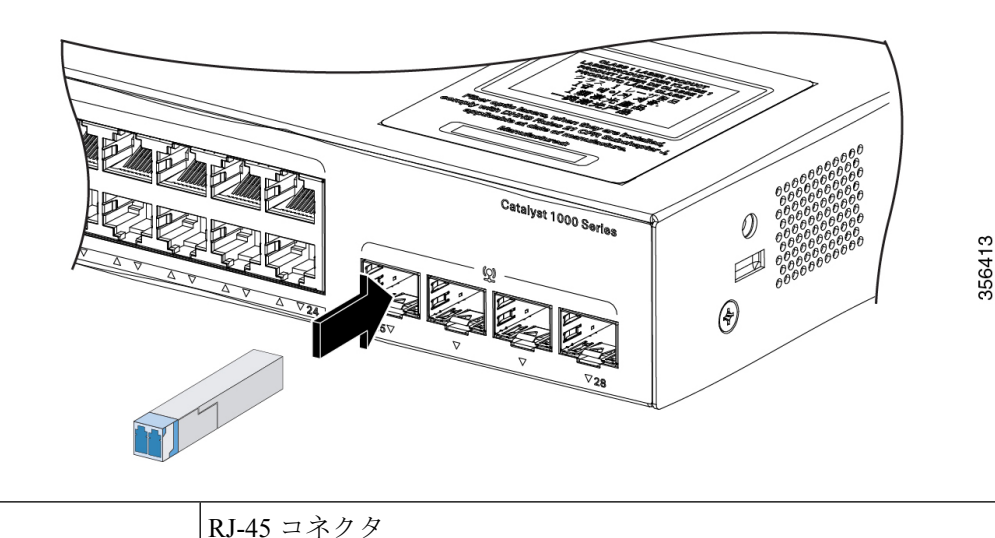

ステップ3 ポート ステータス LED を確認します。

- ・スイッチと他の装置がリンクを確立すると、LED はグリーンに点灯します。
- STP がネットワークトポロジを検出し、ループの有無を確認している間、LED は橙色に 点灯します。このプロセスには 30 秒ほどかかり、その後、ポート LED は緑色に点灯しま す。
- LED が消灯している場合は、他の装置がオンになっていないか、ケーブルに問題があるか、または他の装置のアダプタに問題がある可能性があります。
- ステップ4 必要に応じて、スイッチまたは他方の装置を再設定し、再起動します。

## 10/100/1000 PoE+ ポートの接続

1

PoE ポートに接続された充電デバイスに電力が供給されていない場合:

- show hardware led port power 特権 EXEC コマンドを使用して、すべてのポートの PoE ス テータスを表示します。
- show interfaces 特権 EXEC コマンドを使用して、ポートが error-disabled、disabled、または shutdown の状態になっていないかどうかを確認します。必要に応じて、ポートを再度イ ネーブルにします。
- スイッチに取り付けられている電源モジュールの電力が、接続先装置の電力要件を満たしていることを確認します。
- 接続先装置に電力を供給するために十分なPoE供給電力があることを確認します。使用可能なPoE供給電力を確認するには、show power inline グローバル コンフィギュレーション コマンドを使用します。
- ケーブルタイプを確認します。IEEE 802.3af がフルサポートされていない Cisco IP Phone やアクセスポイントなどの多くのレガシー装置では、クロスケーブルでスイッチに接続 されている場合に PoE がサポートされない場合があります。このような場合は、クロス ケーブルをストレートケーブルに交換してください。

#### $\Lambda$

注意 不適合なケーブル配線または装置が原因で、PoE ポートに障害が 発生している可能性があります。必ず規格に適合したケーブル配 線で、シスコ独自規格の IP Phone およびワイヤレス アクセス ポ イント、または IEEE 802.3af に準拠した装置に接続してください。 PoE 障害の原因となっているケーブルや装置は取り外す必要があ ります。

# 10/100/1000 イーサネットポートの接続

スイッチの 10/100/1000 イーサネットポートの設定は、接続先装置の速度で動作するように変 更されます。接続先のポートが自動ネゴシエーションをサポートしていない場合は、速度およ びデュプレックスのパラメータを手動で設定できます。自動ネゴシエーション機能のない装置 または手動で速度とデュプレックスのパラメータが設定されている装置に接続すると、パフォー マンスの低下やリンク障害が発生することがあります。

最大限のパフォーマンスを実現するためには、次のいずれかの方法でイーサネットポートを設 定してください。

- ・速度とデュプレックスの両方について、ポートに自動ネゴシエーションを実行させます。
- 接続の両側でインターフェイスの速度とデュプレックスに関するパラメータを設定します。

## Auto-MDIX 接続

スイッチの自動ネゴシエーション機能と Auto-MDIX 機能は、デフォルトでイネーブルになっています。

自動ネゴシエーション機能を利用すると、接続先装置の速度で動作するようにスイッチポート の設定が変化します。接続先の装置が自動ネゴシエーションをサポートしていない場合は、ス イッチインターフェイスの速度とデュプレックスのパラメータを手動で設定できます。

Auto-MDIX 機能を利用するとスイッチで銅線イーサネット接続に必要なケーブル タイプが検 出され、それに応じてインターフェイスが設定されます。

Auto-MDIX がディセーブルの場合、この表のガイドラインを使用して正しいケーブルを選択してください。

| デバイス                   | クロス ケーブル | ストレート ケーブル |
|------------------------|----------|------------|
| スイッチとスイッチ              | 対応       | 非対応        |
| スイッチとハブ                | 対応       | 非対応        |
| スイッチとコンピュータまた<br>はサーバー | 非対応      | 対応         |
| スイッチとルータ               | 非対応      | 対応         |
| スイッチと IP Phone         | 非対応      | 対応         |

表 5: 推奨イーサネット ケーブル (Auto-MDIX がディセーブルの場合)

<sup>1</sup> 100BASE-TX および 1000BASE-T トラフィックでは、カテゴリ 5 以上の 4 ツイストペア が必要です。10BASE-T トラフィックではカテゴリ 3 ケーブル以上を使用できます。

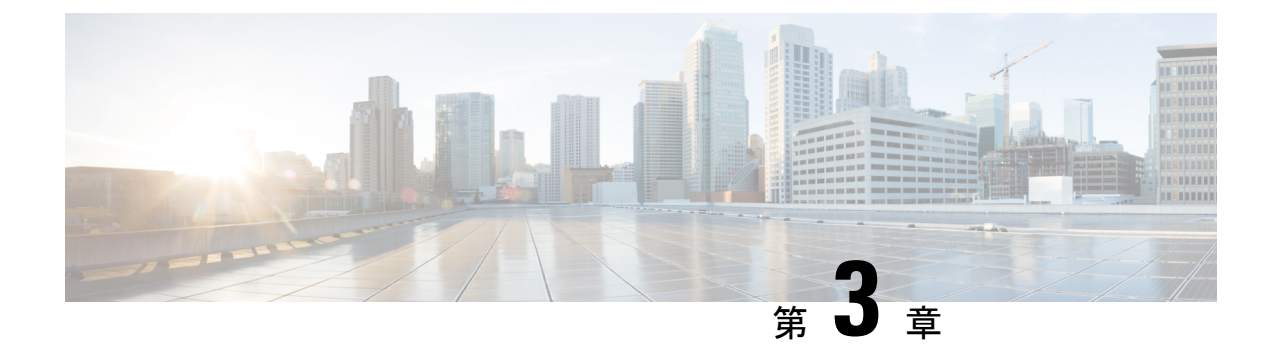

# トラブルシューティング

この章の内容は、次のとおりです。

- •問題の診断 (47ページ)
- •スイッチのシリアル番号の確認 (51ページ)

## 問題の診断

前面パネルにある LED からは、スイッチのトラブルシューティングに役立つ情報が得られま す。LED の状態を確認することによって、POST(電源投入時セルフテスト)のエラー、ポー トの接続問題、およびスイッチ全体のパフォーマンスを把握できます。また、Device Manager、 CLI、または SNMP ワークステーションから統計情報を入手することもできます。

## スイッチの POST 結果

POST エラーは通常、修復不能です。スイッチが POST に失敗した場合は、シスコのテクニカ ルサポート担当者にお問い合わせください。

## システム LED

スイッチを直接操作できる場合は、ポート LED に表示されているスイッチのトラブルシュー ティング情報を確認してください。LED のカラーと意味については、「LED」を参照してくだ さい。

## スイッチの接続状態

#### 不良または破損したケーブル

ケーブルにわずかでも傷や破損がないか必ず確認してください。物理層の接続に問題がないように見えるケーブルでも、配線やコネクタのごくわずかな損傷が原因でパケットが破損することがあります。ポートでパケットエラーが多く発生したり、ポートがフラッピング(リンクの

切断および接続)を頻繁に繰り返したりする場合は、ケーブルにこのような破損がある場合が あります。

- 銅線ケーブルまたは光ファイバケーブルを調べるか、問題のないケーブルに交換します。
- ケーブルコネクタで破損または欠落したピンがないか確認します。
- ・発信元と宛先の間のパッチパネルの接続やメディアコンバータに問題がないことを確認します。可能な場合は、パッチパネルをバイパスするか、故障しているメディアコンバータ(光ファイバ/銅線)を除去します。
- 可能な場合は、ケーブルを他のポートまたはインターフェイスに使用した場合に、問題が 発生するかどうかを確認します。

#### イーサネット ケーブルと光ファイバケーブル

接続に適した正しいケーブルであることを確認します。

- イーサネットの場合、10 Mb/s UTP 接続にはカテゴリ3の銅線ケーブルを使用します。
  10/100/1000 Mbps 接続には、カテゴリ5、カテゴリ5e、またはカテゴリ6の UTP を使用します。
- ・光ファイバケーブルの場合、距離とポートタイプに適した正しいケーブルであることを 確認します。接続先の装置のポートが一致しており、同じタイプの符号化、光周波数、お よびファイバタイプを使用していることを確認します。
- ・銅線接続の場合は、ストレートケーブルを使用すべきところにクロスケーブルが使用されていたり、クロスケーブルを使用すべきところにストレートケーブルが使用されていたりしないかを確認します。スイッチのAuto-MDIXを有効にするか、ケーブルを交換します。

#### リンクステータス

両側のリンクが確立されていることを確認します。配線の1本が切れていたり、ポートの1つ がシャットダウンしていたりすると、片側ではリンクが確立されていても反対側では確立され ていない可能性があります。

ポート LED が点灯していても、ケーブルが正常であるという保証はありません。ケーブルに 物理的な圧力がかかり、最低限のレベルで機能している場合もあります。ポート LED が点灯 しない場合は、次のことを確認します。

- ケーブルをスイッチから外して、問題のない装置に接続します。
- ケーブルの両端が正しいポートに接続されていることを確認します。
- •両方の装置の電源が入っていることを確認します。
- •正しいケーブルタイプが使用されていることを確認します。
- ・接続にゆるみがないかどうかを確認します。完全に接続されているように見えても、そうでないことがあります。ケーブルをいったん外して、接続し直してください。

#### 10/100/1000 ポートの接続

ポートが異常を示している場合:

- show hardware led port status 特権 EXEC コマンドを使用して、すべてのポートのステー タスを確認します。
- show interfaces 特権 EXEC コマンドを使用して、ポートが error-disabled、disabled、または shutdown の状態になっていないかどうかを確認します。必要に応じて、ポートを再度イ ネーブルにします。

#### 10/100/1000 PoE+ ポートの接続

PoE ポートに接続された充電デバイスに電力が供給されていない場合:

- show hardware led port power 特権 EXEC コマンドを使用して、すべてのポートの PoE ス テータスを表示します。
- show interfaces 特権 EXEC コマンドを使用して、ポートが error-disabled、disabled、または shutdown の状態になっていないかどうかを確認します。必要に応じて、ポートを再度イ ネーブルにします。
- スイッチに取り付けられている電源モジュールの電力が、接続先装置の電力要件を満たしていることを確認します。
- 接続先装置に電力を供給するために十分なPoE供給電力があることを確認します。使用可能なPoE供給電力を確認するには、show power inline グローバル コンフィギュレーション コマンドを使用します。
- ケーブル タイプを確認します。IEEE 802.3af がフル サポートされていない Cisco IP Phone やアクセス ポイントなどの多くのレガシー装置では、クロス ケーブルでスイッチに接続 されている場合に PoE がサポートされない場合があります。このような場合は、クロス ケーブルをストレート ケーブルに交換してください。

#### Â

注意 不適合なケーブル配線または装置が原因で、PoE ポートに障害が 発生している可能性があります。必ず規格に適合したケーブル配 線で、シスコ独自規格の IP Phone およびワイヤレス アクセス ポ イント、または IEEE 802.3af に準拠した装置に接続してください。 PoE 障害の原因となっているケーブルや装置は取り外す必要があ ります。

#### SFP および SFP+ モジュール

スイッチには、シスコ製 SFP または SFP+ モジュールだけを使用してください。各シスコ製モ ジュールには、セキュリティ情報が符号化されたシリアル EEPROM が組み込まれています。 この符号化によって、シスコはそのモジュールがスイッチの要件を満たしているかどうかを識 別し、検証できます。

- SFPモジュールを調査します。疑わしいSFPモジュールを故障していないことがわかっているモジュールに交換します。モジュールが使用するプラットフォームでサポートされていることを確認します。(Cisco.comにあるスイッチのリリースノートに、スイッチがサポートするSFPモジュールの一覧が示されています)。
- show interfaces 特権 EXEC コマンドを使用して、ポートまたはモジュールが error-disabled、 disabled、または shutdown の状態になっていないかどうかを確認します。必要に応じて、 ポートを再度有効にします。
- すべての光ファイバがクリーンな状態で安全に接続されていることを確認します。

#### インターフェイスの設定

インターフェイスが無効になっていないか、電源がオフになっていないかを確認してくださ い。リンクの片側でインターフェイスを手動でシャットダウンした場合は、そのインターフェ イスが再度有効にされるまで復活しません。show interfaces イネーブル EXEC コマンドを使用 して、インターフェイスが error-disabled、disabled、または shutdown の状態になっていないか どうかを確認します。必要に応じて、インターフェイスを再度有効にします。

#### エンド デバイスへの ping

pingを使用して、最初は直接接続されているスイッチから始めて、接続できない原因となっている箇所を突き止めるまで、ポートごと、インターフェイスごと、トランクごとに段階的にさかのぼって調べます。各スイッチの連想メモリ(CAM)テーブル内に、エンドデバイスのMACアドレスが存在していることを確認します。

#### スパニングツリーのループ

スパニングツリープロトコル (STP) にループが発生すると、重大な性能上の問題が引き起こ され、その状況がポートやインターフェイスの問題のように見えることがあります。

ループは、単方向リンクによって引き起こされることがあります。これは、スイッチが送信し たトラフィックをネイバーが受信しているものの、スイッチはネイバーから送信されたトラ フィックを受信していないときに発生します。光ファイバケーブルの断線、その他のケーブル 接続の問題、またはポートの問題が原因になることがあります。

スイッチで単方向リンク検出(UDLD)をイネーブルにすると、単方向リンク問題の特定に役 立ちます。

### スイッチの性能

#### 速度、デュプレックス、および自動ネゴシエーション

ポートの統計情報に、アライメント エラー、フレーム チェック シーケンス(FCS)、または レイト コリジョン エラーが大量に表示される場合は、速度またはデュプレックス設定の不一 致を示していることがあります。 2台のスイッチ間、スイッチとルータ間、またはスイッチとワークステーション/サーバー間で デュプレックスと速度の設定が一致しない場合は、速度とデュプレックスに共通の問題が発生 します。この不一致は、速度およびデュプレックスを手動で設定した場合や、2台の装置間に おける自動ネゴシエーションの問題が原因となることがあります。

スイッチの性能を最大限に引き出してリンクを保証するには、次のいずれかのガイドラインに 従ってデュプレックスまたは速度の設定を変更してください。

- 両方のポートで、速度とデュプレックスの両方を自動ネゴシエーションします。
- 接続の両端でインターフェイスの速度とデュプレックスのパラメータを手動で設定します。
- リモートデバイスが自動ネゴシエートしない場合は、2つのポートのデュプレックス設定を同じにします。速度パラメータは、接続先ポートが自動ネゴシエーションを実行しない場合でも自動的に調整されます。

#### 自動ネゴシエーションと NIC

スイッチとサードパーティ製ネットワークインターフェイスカード(NIC)間で問題が発生す る場合があります。デフォルトで、スイッチポートとインターフェイスは自動ネゴシエートし ます。一般的にはラップトップコンピュータやその他の装置も自動ネゴシエーションに設定さ れていますが、それでも自動ネゴシエーションの問題が発生することがあります。

自動ネゴシエーションの問題をトラブルシューティングする場合は、接続の両側で手動設定を 試してください。手動設定を行っても問題が解決しない場合は、NICのファームウェアやソフ トウェアに問題がある可能性があります。その場合は、NICドライバを最新バージョンにアッ プグレードして問題を解決してください。

#### ケーブル接続の距離

ポート統計情報に、過剰な FCS、レイト コリジョン、またはアライメント エラーが示されて いる場合は、スイッチから接続先の装置までのケーブル長が推奨ガイドラインに従っているこ とを確認してください。

## スイッチのシリアル番号の確認

シスコのテクニカル サポートに連絡する場合は、スイッチのシリアル番号が必要です。show version 特権 EXEC コマンドを使用して、スイッチのシリアル番号を確認することもできます。

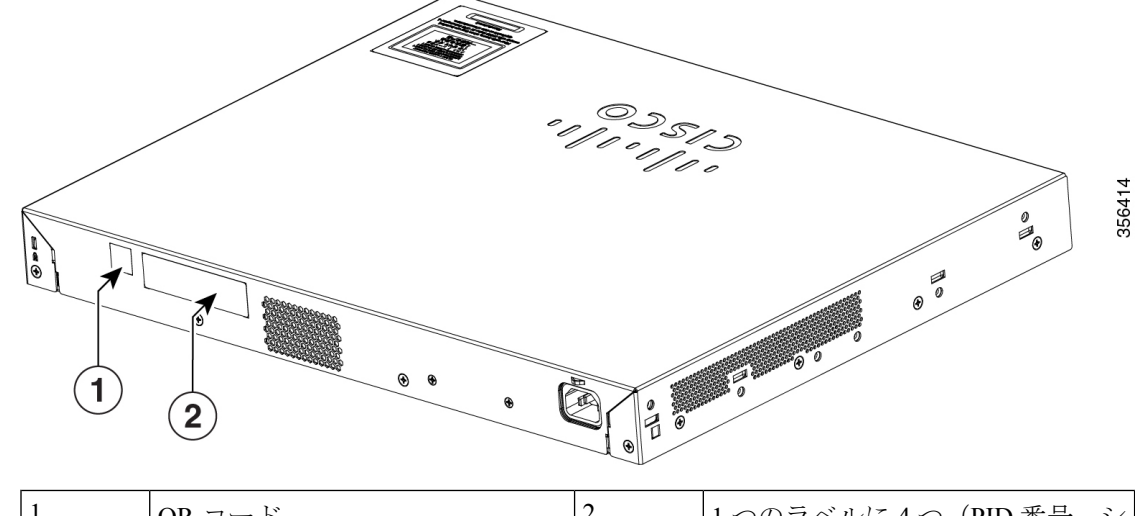

図 29: 24 ポートの Cisco Catalyst 1000 シリーズ スイッチのシリアル番号の位置

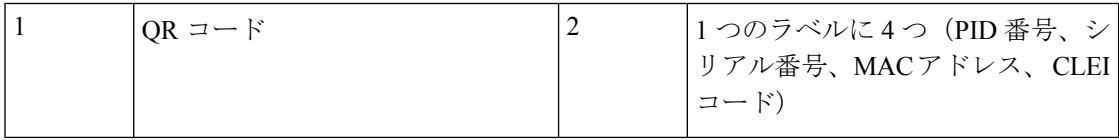

図 30:48 ポートの Cisco Catalyst 1000 シリーズ スイッチのシリアル番号の位置

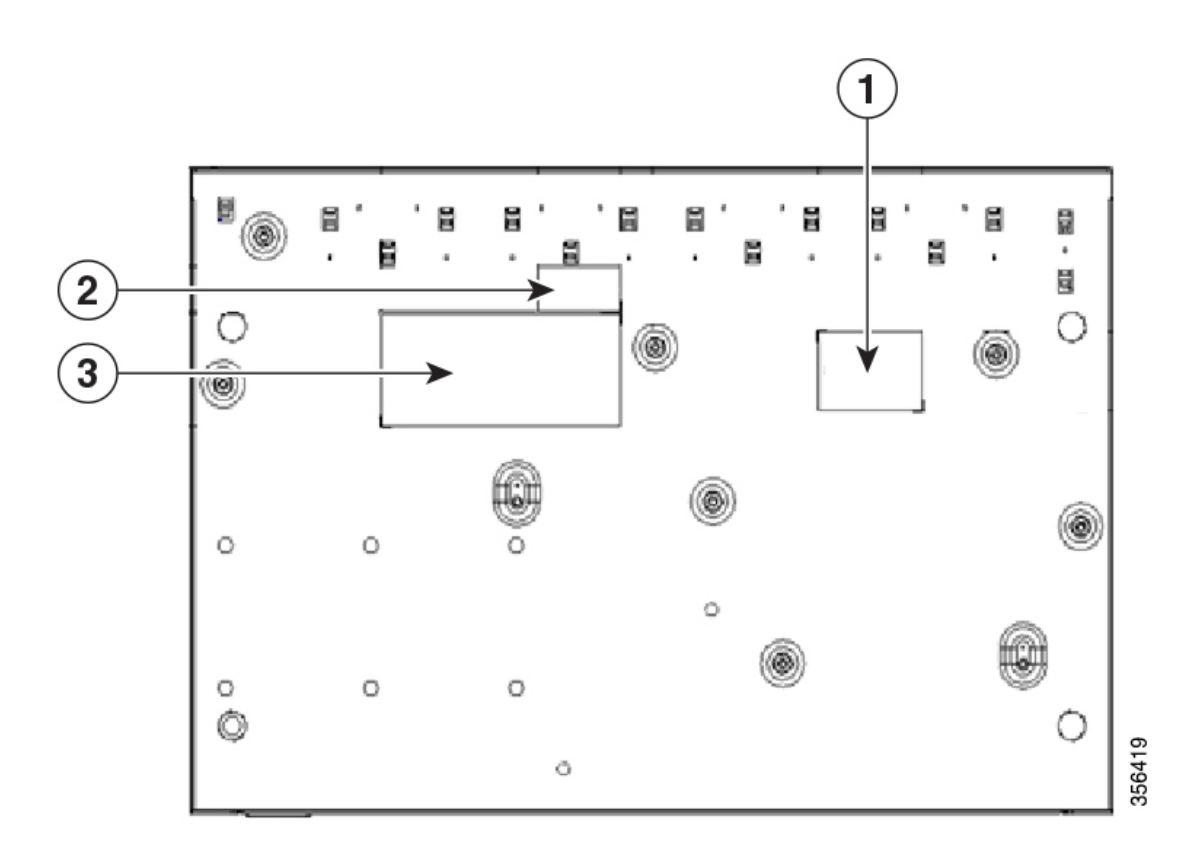

| 1 | シリアル番号  | 3 | 製品ラベル |
|---|---------|---|-------|
| 2 | MII ラベル |   |       |

図 31: 24 ポートの Cisco Catalyst 1000 ファスト イーサネット スイッチのシリアル番号の位置

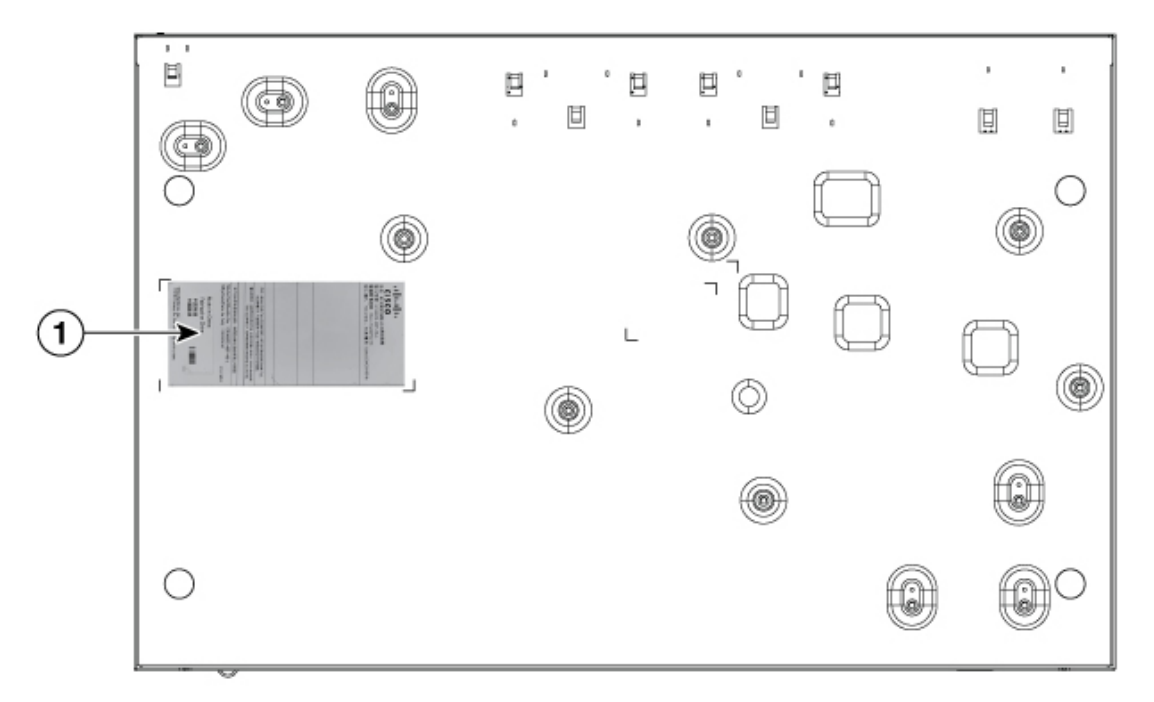

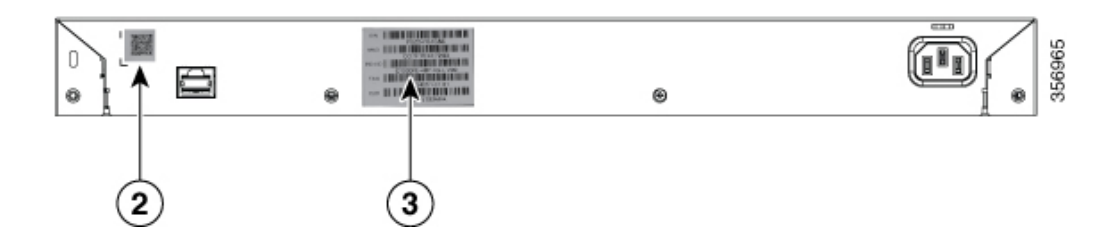

| 1 | 製品ラベル   | 3 | 1 つのラベルに 4 つ(PID 番号、シ<br>リアル番号、MAC アドレス、CLEI<br>コード) |
|---|---------|---|------------------------------------------------------|
| 2 | QR = -F |   |                                                      |

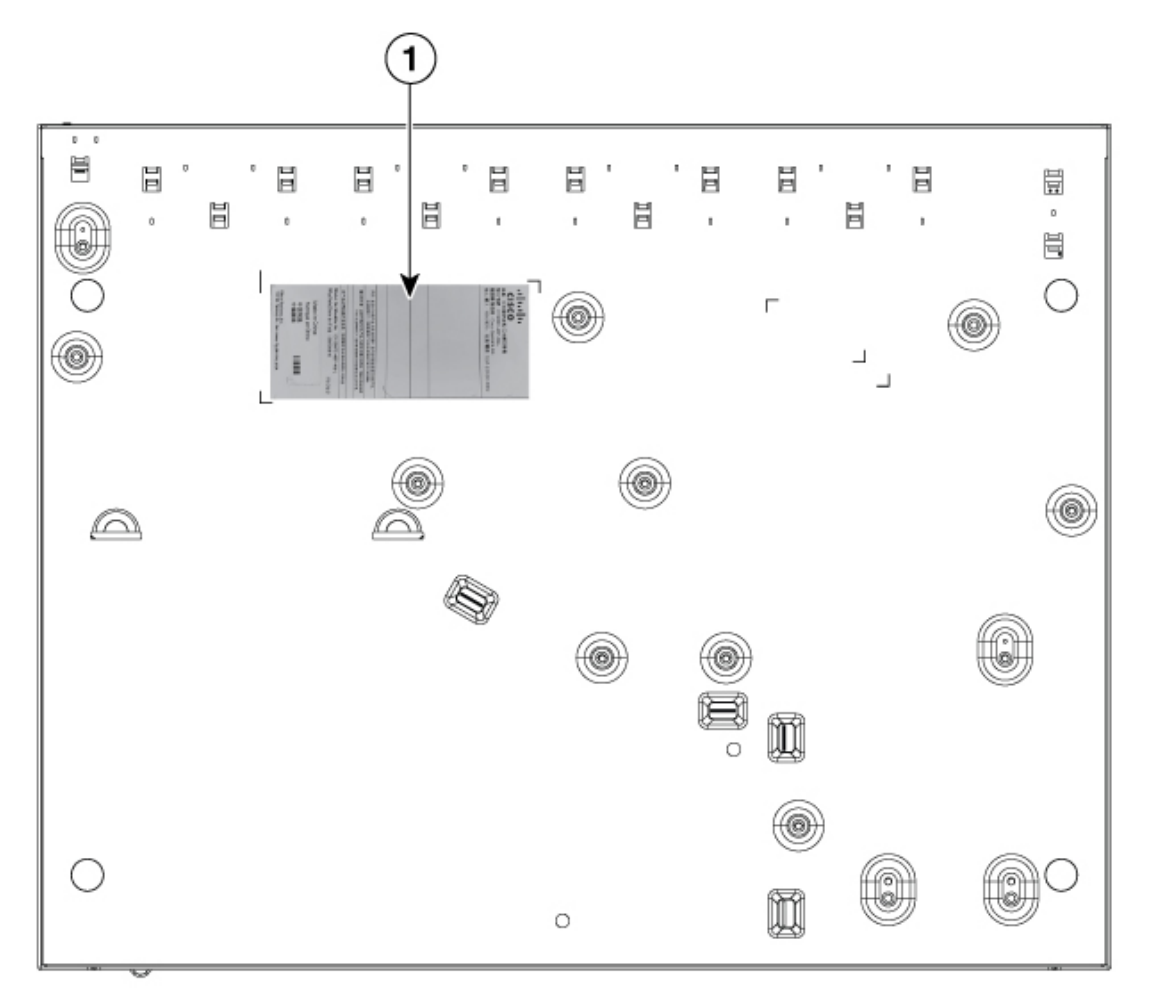

図 32:48 ポートの Cisco Catalyst 1000 ファスト イーサネット スイッチのシリアル番号の位置

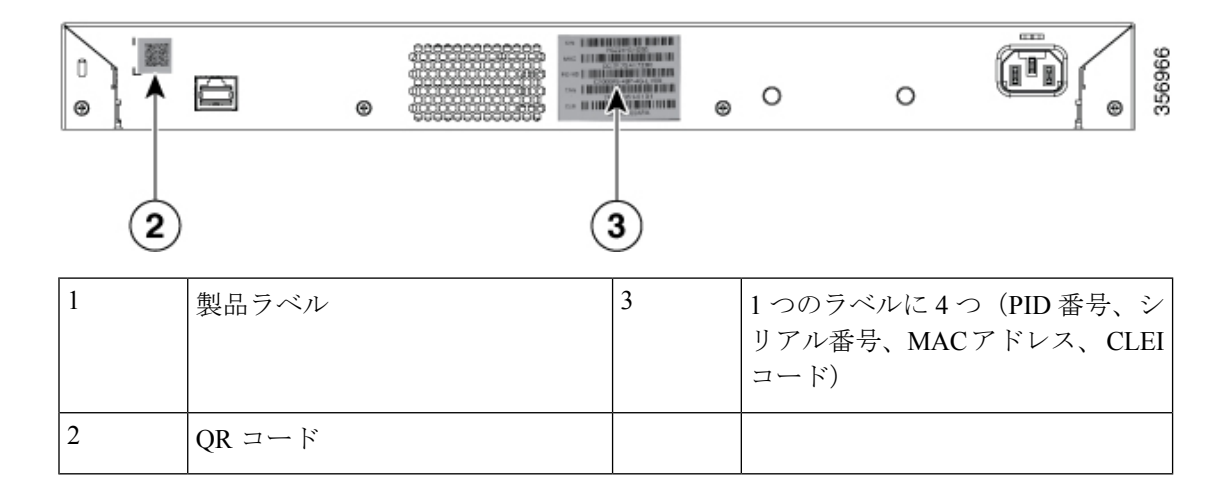

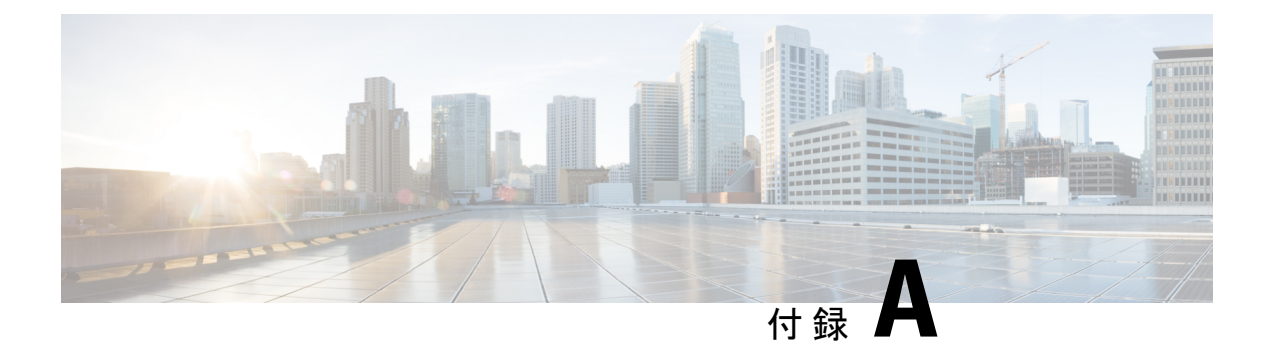

# 技術仕様

この付録の内容は、次のとおりです。

- 物理仕様 (55 ページ)
- •環境仕様 (56ページ)
- •電力要件 (57ページ)
- PoE 電力消費 (59 ページ)

# 物理仕様

| Cisco Catalyst 1000 シリーズ スイッチの寸法 |                     |                   |  |
|----------------------------------|---------------------|-------------------|--|
| 重量                               | •2.63 kg(5.79 ポンド)  | (C1000-24T-4G-L)  |  |
|                                  | •3.53 kg(7.78 ポンド)  | (C1000-24P-4G-L)  |  |
|                                  | •4.6 kg(10.14 ポンド)  | (C1000-24FP-4G-L) |  |
|                                  | •3.95 kg(8.70 ポンド)  | (C1000-48T-4G-L)  |  |
|                                  | •5.43 kg(11.97 ポンド) | (C1000-48P-4G-L)  |  |
|                                  | •5.82 kg(12.83 ポンド) | (C1000-48FP-4G-L) |  |
|                                  | •2.78 kg(6.12 ポンド)  | (C1000-24T-4X-L)  |  |
|                                  | •3.68 kg(8.11 ポンド)  | (C1000-4-4-L)     |  |
|                                  | •4.6 kg(10.14 ポンド)  | (C1000-24FP-4X-L) |  |
|                                  | •3.95 kg(8.70 ポンド)  | (C1000-48T-4X-L)  |  |
|                                  | •5.43 kg(11.97 ポンド) | (C1000-48P-4X-L)  |  |
|                                  | •5.82 kg(12.83 ポンド) | (C1000-48FP-4X-L) |  |
|                                  |                     |                   |  |

| 寸法(幅 x 奥行 x 高さ) | •17.48 x 9.45 x 1.73 インチ(C1000-24T-4G-L)    |
|-----------------|---------------------------------------------|
|                 | • 17.48 x 11.76 x 1.73 インチ(C1000-24P-4G-L)  |
|                 | • 17.48 x 13.59 x 1.73 インチ(C1000-24FP-4G-L) |
|                 | ・17.48 x 11.34 x 1.73 インチ(C1000-48T-4G-L)   |
|                 | • 17.48 x 13.78 x 1.73 インチ(C1000-48P-4G-L)  |
|                 | • 17.48 x 13.78 x 1.73 インチ(C1000-48FP-4G-L) |
|                 | • 17.48 x 9.45 x 1.73 インチ(C1000-24T-4X-L)   |
|                 | • 17.48 x 11.76 x 1.73 インチ(C1000-24P-4X-L)  |
|                 | • 17.48 x 13.59 x 1.73 インチ(C1000-24FP-4X-L) |
|                 | • 17.48 x 11.34 x 1.73 インチ(C1000-48T-4X-L)  |
|                 | • 17.48 x 13.78 x 1.73 インチ(C1000-48P-4X-L)  |
|                 | • 17.48 x 13.78 x 1.73 インチ(C1000-48FP-4X-L) |
|                 |                                             |

Cisco Catalyst 1000 シリーズ ファスト イーサネット スイッチの寸法

| -               |                                              |
|-----------------|----------------------------------------------|
| 重量              | ・3.56 kg(7.85 ポンド)(C1000FE-24T-4G-L)         |
|                 | ・4.52 kg(9.96 ポンド)(C1000FE-24P-4G-L)         |
|                 | •3.97 kg(8.75 ポンド)(C1000FE-48T-4G-L)         |
|                 | ・5.46 kg(12.03 ポンド)(C1000FE-48P-4G-L)        |
| 寸法(幅 x 奥行 x 高さ) | ・17.32 x 11.34 x 1.73 インチ(C1000FE-24T-4G-L)  |
|                 | • 17.48 x 13.78 x 1.73 インチ(C1000FE-24P-4G-L) |
|                 | ・17.32 x 11.34 x 1.73 インチ(C1000FE-48T-4G-L)  |
|                 | • 17.48 x 13.78 x 1.73 インチ(C1000FE-48P-4G-L) |
|                 |                                              |

# 環境仕様

| 環境条件 |                                   |
|------|-----------------------------------|
| 動作温度 | 最大 1524 m(5,000 フィート)で -5 ~ 50 °C |
| 2    | $(23 \sim 122 ^{\circ}\text{F})$  |

| 環境条件       |                                                      |
|------------|------------------------------------------------------|
| 保管温度       | 最大 4572 m(15,000 フィート)で -25 ~ 70<br>°C(-13 ~ 158 °F) |
| 動作時の相対湿度   | 5~90% (結露しないこと)                                      |
| ストレージの相対湿度 | 5~95% (結露しないこと)                                      |
| 保管時の高度     | 最大 4572 m(15,000フィート)                                |

<sup>2</sup> コールドスタートの最低周囲温度は0°C (32°F)

- (注)
  - SFP-10G-ER または SFP-10G-ER-S SFP+ モジュールを搭載した C1000-24T-4X-L および C1000-24P-4X-L スイッチを使用する場合の温度制限は以下の通りです。
    - ・最大 1524 m (5,000フィート)では、動作温度が 45 ℃ (113°F)を超えないようにして ください。
    - ・最大 1524 m (5,000フィート)では、動作温度が 45 ℃ (113°F)を超えないようにして ください。

GLC-BX-UまたはGLC-BX-DSFPモジュールを搭載したC1000-24T-4G-LおよびC1000-24P-4G-L スイッチを使用する場合の温度制限は以下の通りです。

- ・最大1524m(5,000フィート)では、動作温度が45°C(113°F)を超えないようにしてください。
- ・最大1524m(5,000フィート)では、動作温度が45°C(113°F)を超えないようにしてください。

# 電力要件

#### 表 6: Cisco Catalyst 1000 24 ポートおよび 48 ポートスイッチモデルの電力要件

| スイッチ モデル       | 電圧(オートレン<br>ジング)    | 周波数                        | 電流                         | 電力定格(最大消<br>費電力) |
|----------------|---------------------|----------------------------|----------------------------|------------------|
| C1000-24T-4G-L | 100 ~ 240V AC<br>IN | $50 \sim 60 \ \mathrm{Hz}$ | $0.29 \sim 0.47 \text{ A}$ | 0.08 kVA         |
| C1000-24T-4X-L | 100 ~ 240V AC<br>IN | $50 \sim 60 \ \mathrm{Hz}$ | $0.29 \sim 0.51 \text{ A}$ | 0.08 kVA         |
| C1000-24P-4G-L | 100 ~ 240V AC<br>IN | $50 \sim 60 \ \mathrm{Hz}$ | 1.316 ~ 2.314 A            | 0.45 kVA         |

I

| スイッチ モデル        | 電圧(オートレン<br>ジング)              | 周波数                        | 電流                         | 電力定格(最大消<br>費電力) |
|-----------------|-------------------------------|----------------------------|----------------------------|------------------|
| C1000-24P-4X-L  | $100 \sim 240 \text{V AC}$ IN | $50 \sim 60 \ \mathrm{Hz}$ | 1.316 ~ 2.314 A            | 0.45 kVA         |
| C1000-24FP-4G-L | $100 \sim 240 \text{V AC}$ IN | $50 \sim 60 \ \mathrm{Hz}$ | 2.07 ~ 4.25 A              | 0.8 kVA          |
| C1000-24FP-4X-L | $100 \sim 240 \text{V AC}$ IN | $50 \sim 60 \ \mathrm{Hz}$ | 2.07 ~ 4.25 A              | 0.8 kVA          |
| C1000-48T-4G-L  | $100 \sim 240 \text{V AC}$ IN | $50 \sim 60 \ \mathrm{Hz}$ | 0.74 ~ 1.29 A              | 0.06 kVA         |
| C1000-48T-4X-L  | 100 ~ 240V AC<br>IN           | $50 \sim 60 \text{ Hz}$    | 0.74 ~ 1.29 A              | 0.06 kVA         |
| C1000-48P-4G-L  | $100 \sim 240 \text{V AC}$ IN | $50 \sim 60 \ \mathrm{Hz}$ | 0.42 ~ 0.74 A              | 0.5 KVA          |
| C1000-48P-4X-L  | $100 \sim 240 \text{V AC}$ IN | $50 \sim 60 \ \mathrm{Hz}$ | 0.42 ~ 0.74 A              | 0.5 KVA          |
| C1000-48FP-4G-L | $100 \sim 240 \text{V AC}$ IN | $50 \sim 60 \ \mathrm{Hz}$ | $0.45 \sim 0.94 \text{ A}$ | 0.95 KVA         |
| C1000-48FP-4X-L | 100 ~ 240V AC<br>IN           | $50 \sim 60 \text{ Hz}$    | $0.45 \sim 0.94 \text{ A}$ | 0.95 KVA         |

表 7: Cisco Catalyst 1000 24 ポートおよび 48 ポート ファスト イーサネット スイッチ モデルの電力要件

| スイッチ モデル         | 電圧(オートレン<br>ジング)              | 周波数                        | 電流                          | 電力定格(最大消<br>費電力) |
|------------------|-------------------------------|----------------------------|-----------------------------|------------------|
| C1000FE-24T-4G-L | $100 \sim 240 \text{V AC}$ IN | $50 \sim 60 \ \mathrm{Hz}$ | 0.12 ~ 0.34A                | 0.02 kVA         |
| C1000FE-24P-4G-L | $100 \sim 240 \text{V AC}$ IN | $50 \sim 60 \text{ Hz}$    | $0.23 \sim 0.35 \mathrm{A}$ | 0.25 kVA         |
| C1000FE-48T-4G-L | $100 \sim 240 \text{V AC}$ IN | $50 \sim 60 \text{ Hz}$    | $0.24 \sim 0.69 \mathrm{A}$ | 0.03 kVA         |
| C1000FE-48P-4G-L | $100 \sim 240 \text{V AC}$ IN | $50 \sim 60 \ \mathrm{Hz}$ | $0.26 \sim 0.46 \mathrm{A}$ | 0.46 kVA         |

# PoE 電力消費

| スイッチ モデル        | <b>PoE</b> を使用しない<br>場合の消費(ワッ<br>ト) | <b>PoE</b> を使用する場<br>合の消費(ワッ<br>ト) | 使用可能な <b>PoE</b> | <b>BTU</b> /時の最大電源<br>ワット数 |
|-----------------|-------------------------------------|------------------------------------|------------------|----------------------------|
| C1000-24T-4G-L  | 22.8                                | -                                  | -                | 25.9                       |
| C1000-24T-4X-L  | 25.68                               | -                                  | -                | 29.1                       |
| C1000-24P-4G-L  | 23.16                               | 218.16                             | 195              | 54.2                       |
| C1000-24P-4X-L  | 25.68                               | 220.68                             | 195              | 57.9                       |
| C1000-24FP-4G-L | 35.4                                | 405.4                              | 370              | 94                         |
| C1000-24FP-4X-L | 36                                  | 406                                | 370              | 94.5                       |
| C1000-48T-4G-L  | 53.66                               | -                                  | -                | 64.83                      |
| C1000-48T-4X-L  | 54.73                               | -                                  | -                | 65.20                      |
| C1000-48P-4G-L  | 54.25                               | 434.01                             | 370              | 500.4                      |
| C1000-48P-4X-L  | 54.49                               | 435.09                             | 370              | 500.3                      |
| C1000-48FP-4G-L | 61.66                               | 809.66                             | 740              | 955.67                     |
| C1000-48FP-4X-L | 62.26                               | 810.73                             | 740              | 957.53                     |

表 8: Cisco Catalyst 1000 24 ポートおよび 48 ポートスイッチモデルの PoE 電力消費

表 9: Cisco Catalyst 1000 24 ポートおよび 48 ポート ファスト イーサネット スイッチ モデルの PoE 消費電力

| スイッチ モデル         | <b>PoE</b> を使用しない<br>場合の消費(ワッ<br>ト) | <b>PoE</b> を使用する場<br>合の消費(ワッ<br>ト) | 使用可能な <b>PoE</b> | <b>BTU/</b> 時の最大電源<br>ワット数 |
|------------------|-------------------------------------|------------------------------------|------------------|----------------------------|
| C1000FE-24T-4G-L | 19.79                               | -                                  | -                | 19.79                      |
| C1000FE-24P-4G-L | 35.05                               | 248.52                             | 195              | 248.52                     |
| C1000FE-48T-4G-L | 34.96                               | -                                  | -                | 34.96                      |
| C1000FE-48P-4G-L | 48.09                               | 464.57                             | 370              | 464.57                     |

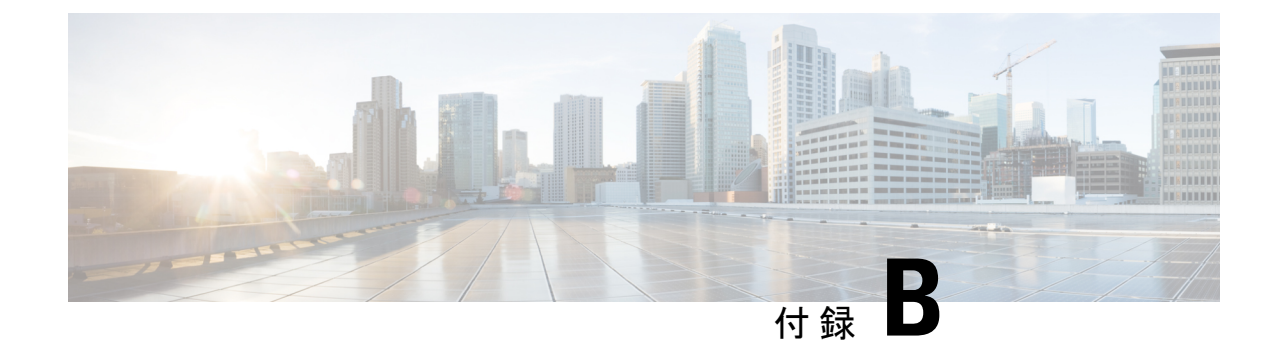

# コネクタおよびケーブルの仕様

この付録の内容は、次のとおりです。

- ・コネクタの仕様 (61ページ)
- ケーブルおよびアダプタ (62 ページ)

# コネクタの仕様

## **10/100/1000** ポート(PoE を含む)

すべての 10/100/1000 ポートは、標準の RJ-45 コネクタとイーサネット ピン割り当てを使用します。

図 33:10/100/1000 ポートのピン割り当て

| Pin   | Label | 12345678 |
|-------|-------|----------|
| at in | TP0+  |          |
| 2     | TPo-  |          |
| 3     | TP1+  |          |
| 4     | TP2+  |          |
| 5     | TP2-  |          |
| 6     | TP1-  |          |
| 7     | TP3+  |          |
| 8     | TP3-  |          |

## SFP モジュールコネクタ

図 34: デュプレックス LC ケーブル コネクタ

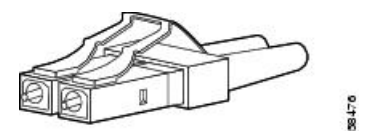

図 35: シンプレックス LC ケーブル コネクタ

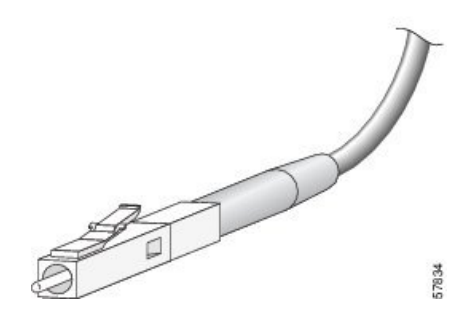

図 36: 銅線 SFP モジュールの LC コネクタ

| Pin | Label | 12345678 |
|-----|-------|----------|
| 1   | TP0+  |          |
| 2   | TP0-  |          |
| 3   | TP1+  |          |
| 4   | TP2+  |          |
| 5   | TP2-  |          |
| 6   | TP1-  |          |
| 7   | TP3+  |          |
| 8   | TP3-  |          |

# ケーブルおよびアダプタ

## SFP モジュールのケーブル

ケーブル配線の仕様については、次のドキュメントを参照してください。

Cisco SFP Transceiver Module Installation Notes

各ポートはケーブルの反対側の波長仕様と一致させる必要があります。また、ケーブルは規定 のケーブル長を超えないものとします。銅線1000BASE-TSFPモジュールトランシーバは、カ テゴリ5の標準4ツイストペアケーブルを使用します。最大ケーブル長は328フィート(100 m)です。
### ケーブルのピン割り当て

図 37:4 ツイストペア ストレート ケーブルの配線

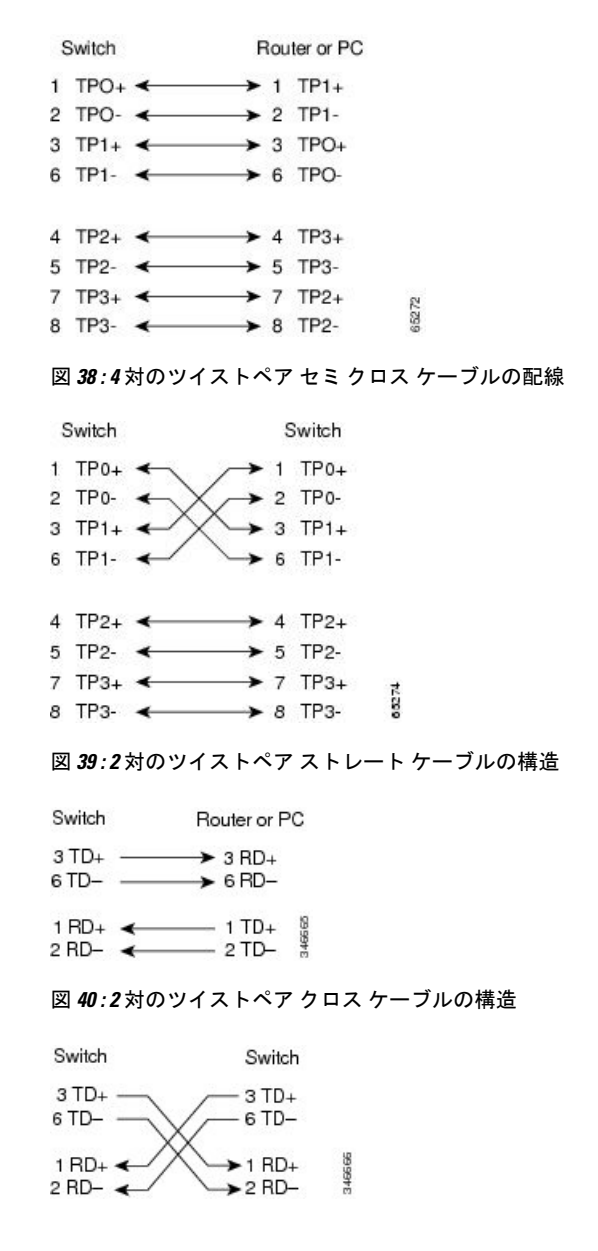

#### クロス ケーブルの識別

ケーブル両端のモジュラプラグを比較すると、クロスケーブルかどうかを識別できます。タ ブを裏側にして、ケーブルの両端を並べます。クロスケーブルは、左側プラグの外側のピンに 接続されたワイヤと、右側プラグの内側のピンに接続されたワイヤが別の色になっています。

#### 図 41: クロス ケーブルの識別

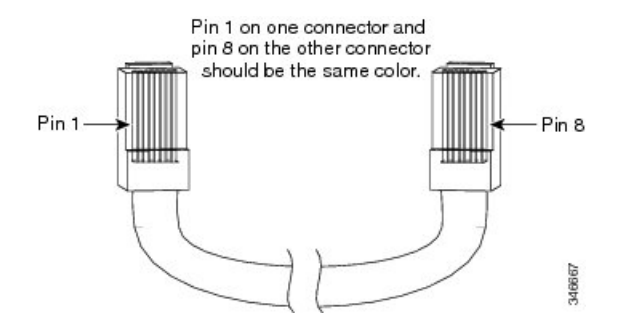

## コンソール ポート アダプタのピン割り当て

RS-232 コンソール ポートでは 8 ピン RJ-45 コネクタを使用します。RJ-45/DB-9 アダプタ ケー ブルを使用して、スイッチのコンソール ポートとコンソール PC を接続します。スイッチのコ ンソール ポートを端末に接続する場合は、RJ-45/DB-25 メス DTE アダプタが必要です。

| 表 | 10 : DB-9 | アダ | プタ | を使用 | したコン | ッソー | ルポー | ト信号 |
|---|-----------|----|----|-----|------|-----|-----|-----|
|---|-----------|----|----|-----|------|-----|-----|-----|

| スイッチ コン<br>ソール ポート<br>(DTE) | <b>RJ-45 to DB-9</b> ター<br>ミナル アダプタ | コンソー<br>ル 装置 |
|-----------------------------|-------------------------------------|--------------|
| 信号                          | DB-9 ピン                             | 信号           |
| RTS                         | 8                                   | CTS          |
| DTR                         | 6                                   | DSR          |
| TxD                         | 2                                   | RxD          |
| GND                         | 5                                   | GND          |
| GND                         | 5                                   | GND          |
| RxD                         | 3                                   | TxD          |
| DSR                         | 4                                   | DTR          |
| CTS                         | 7                                   | RTS          |

表 11: DB-25 アダプタを使用したコンソール ポート信号

| スイッチ コン<br>ソール ポート<br>(DTE) | <b>RJ-45 to DB-25</b> ター<br>ミナル アダプタ | コンソー<br>ル 装置 |
|-----------------------------|--------------------------------------|--------------|
| 信号                          | DB-25 ピン                             | 信号           |
| RTS                         | 5                                    | CTS          |

| スイッチ コン<br>ソール ポート<br>(DTE) | <b>RJ-45 to DB-25</b> ター<br>ミナル アダプタ | コンソー<br>ル 装置 |
|-----------------------------|--------------------------------------|--------------|
| 信号                          | DB-25 ピン                             | 信号           |
| DTR                         | 6                                    | DSR          |
| TxD                         | 3                                    | RxD          |
| GND                         | 7                                    | GND          |
| GND                         | 7                                    | GND          |
| RxD                         | 2                                    | TxD          |
| DSR                         | 20                                   | DTR          |
| CTS                         | 4                                    | RTS          |

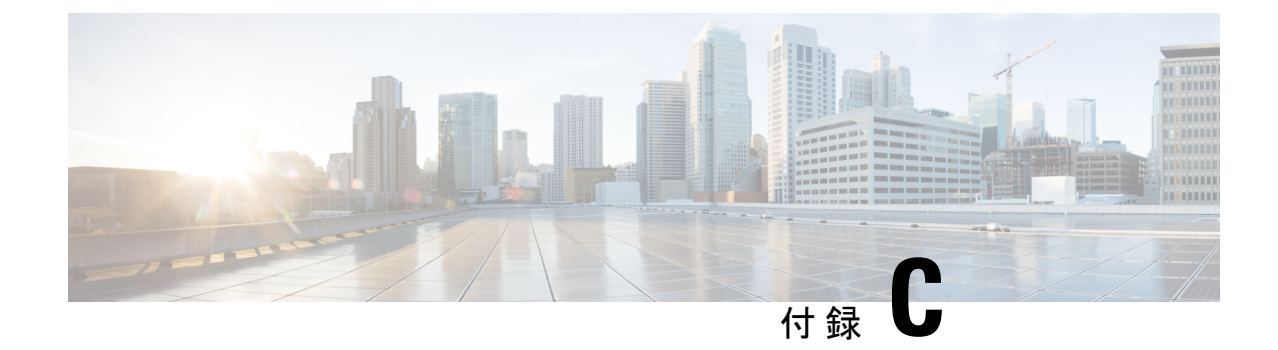

# スイッチの設定

この付録の内容は、次のとおりです。

- •構成セットアップウィザードを使用したスイッチの設定(67ページ)
- CLI を使用したスイッチの設定 (69 ページ)

# 構成セットアップウィザードを使用したスイッチの設定

## クイック セットアップ:構成セットアップ ウィザードへのアクセス

スイッチの初回セットアップ時は、構成セットアップウィザードを使用して初期 IP 情報を入力します。これによって、スイッチをローカルルータおよびインターネットに接続できるようになります。その後、その IP アドレスでスイッチにアクセスし、その他の設定を実行できるようになります。

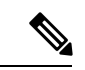

(注) デバイスがBluetoothをサポートしている場合、初期設定タスクが事前に設定された状態でロードされます。Bluetoothを使用して、PCをデバイスに接続します。WebブラウザでIPアドレス172.16.0.1を入力します。デフォルトのクレデンシャル(ユーザー名:cisco、パスワード:cisco)を入力し、Enterを押します。

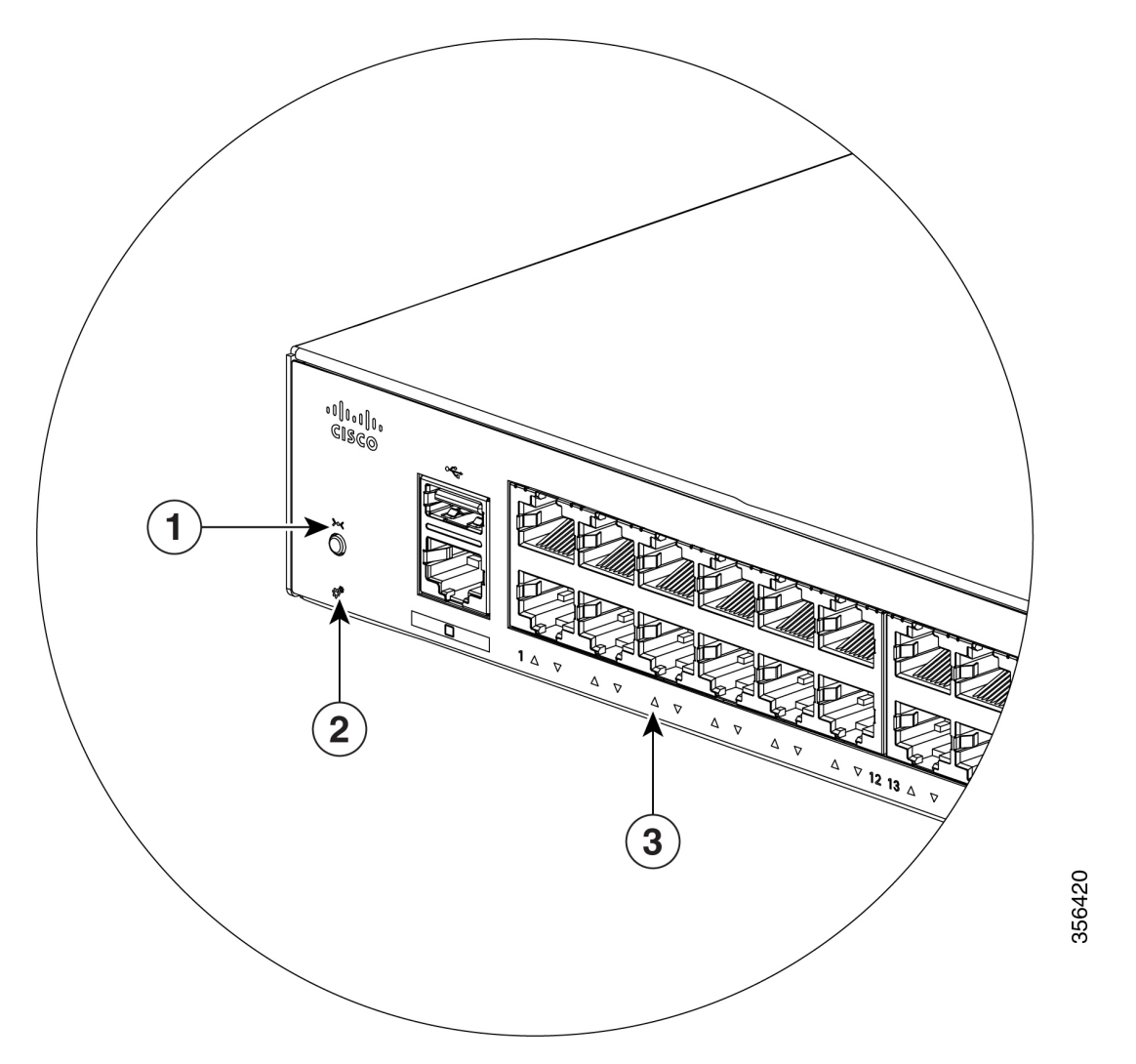

| 1 | リセット ボタン       |
|---|----------------|
| 2 | SYST LED(システム) |
| 3 | ポートLED         |

開始する前に: PC に固定 IP アドレスが設定されている場合は、一時的に DHCP を使用するように PC の設定を変更します。

#### 手順

- ステップ1 デバイスがスイッチに接続されていないことを確認します。初期状態では、スイッチはDHCP サーバーとして機能します。
- ステップ2 STAT LED がグリーンに点灯したままであることを確認します。これは POST が完了したこと を示します。STAT LED がオレンジに変わった場合は、デバイスの POST が失敗しています。

AC 電源コードを、デバイスの AC 電源コネクタおよびアース接続された AC 電源コンセント に再接続します。STAT LED がまだグリーンにならない場合は、シスコの担当者または販売店 にお問い合わせください。

- ステップ3 [Reset] ボタンを3~4秒間押し続けてから離します。
  注意:3~4秒後に [Reset] ボタンを離してください。それよりも長く [Reset] ボタンを押し続けると、セットアップモードが終了します。
- **ステップ4** カテゴリ5のストレートイーサネットケーブルを、スイッチの前面パネルの10/100/1000イー サネット ポートおよび PC のイーサネット ポートに接続します。
- **ステップ5** PC およびデバイスのポート LED がグリーンに点灯したままになっているか、またはグリーン で点滅していることを確認します。これは接続が成功したことを示します。
- ステップ6 30 秒間待機します。
- **ステップ7** PC のインターネットブラウザーを使用してデバイスにログオンするには、インターネットブ ラウザーのアドレス バーに IP アドレス 10.0.0.1 または 10.0.0.3 を入力し、Enter を押します。
- ステップ8 デフォルトのクレデンシャル(ユーザー名:cisco、パスワード:cisco)を入力してEnterを押します。

構成セットアップウィザードが表示されます。[Go to Wizard] をクリックします。

### 構成セットアップ ウィザードの完了

構成セットアップウィザードを完了することで、トラフィックがネットワークを通過できるようにするために必要な最小構成でデバイスをセットアップすることができます。これを実現するには、構成セットアップウィザードを進めながら次のセットアップタスクを完了する必要があります。

- デバイスの基本設定
- •インターフェイス
- レイヤ3設定
- •高度なデバイス設定

構成セットアップウィザードの完了に関連する構成手順の詳細については、『User Guide for Cisco Configuration Professional for Catalyst』を参照してください。

# CLIを使用したスイッチの設定

### コンソール ポート経由での CLI へのアクセス

スイッチの RJ-45 コンソール ポートまたは USB コンソール ポートを PC またはワークステー ションに接続し、端末エミュレーションソフトウェアを通じてスイッチにアクセスすることに より、設定済みスイッチ、または未設定のスイッチ上で CLI にアクセスできます。

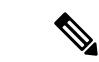

(注) スイッチをスタックしている場合は、スタック内の1つのスイッチのコンソールポートに接続 します。任意のメンバスイッチから、スタック全体の初期設定を行うことができます。

### **RJ-45** コンソール ポートの接続

手順

- ステップ1 RJ-45/DB-9 アダプタ ケーブルを PC の 9 ピン シリアル ポートに接続します。ケーブルのもう 一方の端をスイッチのコンソール ポートに接続します。
- ステップ2 PC または端末上で端末エミュレーション ソフトウェアを起動します。このプログラム(その 多くは、HyperTerminal や ProcommPlus などの PC アプリケーション)は、使用可能な PC また は端末とスイッチの間の通信を確立します。
- **ステップ3** コンソール ポートのデフォルト特性に合わせて、PC または端末のボーレートおよびキャラク タ フォーマットを次のように設定します。
  - ・9600 ボー
  - •8データビット
  - •1ストップビット
  - •パリティなし
  - ・なし (フロー制御)
- **ステップ4** スイッチのクイック スタート ガイドを参照して、スイッチの電源を入れます。
- ステップ5 PC または端末にブートローダ シーケンスが表示されます。Enter を押してセットアッププロ ンプトを表示します。

【注意】シスコ製品をご使用になる前に、安全上の注意(www.cisco.com/jp/go/safety\_warning/)をご確認ください。本書は、米国シスコ発行ド キュメントの参考和訳です。リンク情報につきましては、日本語版掲載時点で、英語版にアップデートがあり、リンク先のページが移動/変更され ている場合がありますことをご了承ください。あくまでも参考和訳となりますので、正式な内容については米国サイトのドキュメントを参照くだ さい。また、契約等の記述については、弊社販売パートナー、または、弊社担当者にご確認ください。

THE SPECIFICATIONS AND INFORMATION REGARDING THE PRODUCTS IN THIS MANUAL ARE SUBJECT TO CHANGE WITHOUT NOTICE. ALL STATEMENTS, INFORMATION, AND RECOMMENDATIONS IN THIS MANUAL ARE BELIEVED TO BE ACCURATE BUT ARE PRESENTED WITHOUT WARRANTY OF ANY KIND, EXPRESS OR IMPLIED. USERS MUST TAKE FULL RESPONSIBILITY FOR THEIR APPLICATION OF ANY PRODUCTS.

THE SOFTWARE LICENSE AND LIMITED WARRANTY FOR THE ACCOMPANYING PRODUCT ARE SET FORTH IN THE INFORMATION PACKET THAT SHIPPED WITH THE PRODUCT AND ARE INCORPORATED HEREIN BY THIS REFERENCE. IF YOU ARE UNABLE TO LOCATE THE SOFTWARE LICENSE OR LIMITED WARRANTY, CONTACT YOUR CISCO REPRESENTATIVE FOR A COPY.

The following information is for FCC compliance of Class A devices: This equipment has been tested and found to comply with the limits for a Class A digital device, pursuant to part 15 of the FCC rules. These limits are designed to provide reasonable protection against harmful interference when the equipment is operated in a commercial environment. This equipment generates, uses, and can radiate radio-frequency energy and, if not installed and used in accordance with the instruction manual, may cause harmful interference to radio communications. Operation of this equipment in a residential area is likely to cause harmful interference, in which case users will be required to correct the interference at their own expense.

The following information is for FCC compliance of Class B devices: This equipment has been tested and found to comply with the limits for a Class B digital device, pursuant to part 15 of the FCC rules. These limits are designed to provide reasonable protection against harmful interference in a residential installation. This equipment generates, uses and can radiate radio frequency energy and, if not installed and used in accordance with the instructions, may cause harmful interference to radio communications. However, there is no guarantee that interference will not occur in a particular installation. If the equipment causes interference to radio or television reception, which can be determined by turning the equipment off and on, users are encouraged to try to correct the interference by using one or more of the following measures:

- · Reorient or relocate the receiving antenna.
- · Increase the separation between the equipment and receiver.
- Connect the equipment into an outlet on a circuit different from that to which the receiver is connected.
- · Consult the dealer or an experienced radio/TV technician for help.

Modifications to this product not authorized by Cisco could void the FCC approval and negate your authority to operate the product.

The Cisco implementation of TCP header compression is an adaptation of a program developed by the University of California, Berkeley (UCB) as part of UCB's public domain version of the UNIX operating system. All rights reserved. Copyright © 1981, Regents of the University of California.

NOTWITHSTANDING ANY OTHER WARRANTY HEREIN, ALL DOCUMENT FILES AND SOFTWARE OF THESE SUPPLIERS ARE PROVIDED "AS IS" WITH ALL FAULTS. CISCO AND THE ABOVE-NAMED SUPPLIERS DISCLAIM ALL WARRANTIES, EXPRESSED OR IMPLIED, INCLUDING, WITHOUT LIMITATION, THOSE OF MERCHANTABILITY, FITNESS FOR A PARTICULAR PURPOSE AND NONINFRINGEMENT OR ARISING FROM A COURSE OF DEALING, USAGE, OR TRADE PRACTICE.

IN NO EVENT SHALL CISCO OR ITS SUPPLIERS BE LIABLE FOR ANY INDIRECT, SPECIAL, CONSEQUENTIAL, OR INCIDENTAL DAMAGES, INCLUDING, WITHOUT LIMITATION, LOST PROFITS OR LOSS OR DAMAGE TO DATA ARISING OUT OF THE USE OR INABILITY TO USE THIS MANUAL, EVEN IF CISCO OR ITS SUPPLIERS HAVE BEEN ADVISED OF THE POSSIBILITY OF SUCH DAMAGES.

Any Internet Protocol (IP) addresses and phone numbers used in this document are not intended to be actual addresses and phone numbers. Any examples, command display output, network topology diagrams, and other figures included in the document are shown for illustrative purposes only. Any use of actual IP addresses or phone numbers in illustrative content is unintentional and coincidental.

All printed copies and duplicate soft copies of this document are considered uncontrolled. See the current online version for the latest version.

Cisco has more than 200 offices worldwide. Addresses and phone numbers are listed on the Cisco website at www.cisco.com/go/offices.

Cisco and the Cisco logo are trademarks or registered trademarks of Cisco and/or its affiliates in the U.S. and other countries. To view a list of Cisco trademarks, go to this URL: https://www.cisco.com/c/en/us/about/legal/trademarks.html. Third-party trademarks mentioned are the property of their respective owners. The use of the word partner does not imply a partnership relationship between Cisco and any other company. (1721R)

© 2019 Cisco Systems, Inc. All rights reserved.

翻訳について

このドキュメントは、米国シスコ発行ドキュメントの参考和訳です。リンク情報につきましては 、日本語版掲載時点で、英語版にアップデートがあり、リンク先のページが移動/変更されている 場合がありますことをご了承ください。あくまでも参考和訳となりますので、正式な内容につい ては米国サイトのドキュメントを参照ください。